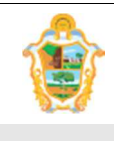

Projeto: SAltO – Sistema de Alterações Orçamentária (versão 2.0)

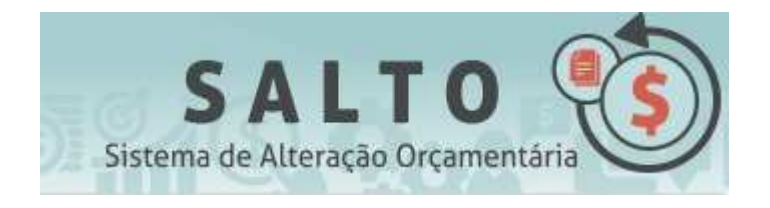

# - SISTEMA DE ALTERAÇÕES ORÇAMENTÁRIA

Versão 2.0

# MANUAL DO USUÁRIO

# SOBRE O DOCUMENTO

O Manual do Usuário é um guia de operacionalização do Sistema de Alterações Orçamentária - SAltO para ajudar os usuários na solicitação de acesso, cadastro de solicitação, gerenciamento de dados, publicação de portaria e decreto, impressão de relatórios.

# HISTÓRICO DE REVISÕES

| Data       | Descrição do Evento                                                                                                    | Responsável    |
|------------|----------------------------------------------------------------------------------------------------|----------------|
| 06/04/2016 | Criação do documento baseado no documento de regras<br>de negócio                                                                                         | Marco Sevalho  |
| 06/04/2016 | Redação da versão 1.0 com os módulos de solicitação<br>de acesso, solicitação de QDD, Publicação de Portaria.                                             | Pauliane Serra |
| 23/01/2017 | Redação da versão 2.0 com adição do módulo de<br>solicitação de Créditos Suplementares, Publicação de<br>Decreto e atualização acesso ao login no sistema | Pauliane Serra |

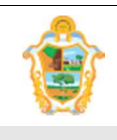

Projeto: SAltO – Sistema de Alterações Orçamentária (versão 2.0)

# **SUMÁRIO**

| (1) INTRODUÇÃO AO SISTEMA SALTO                | 3  |
|------------------------------------------------|----|
| (2) ACESSANDO O SISTEMA                        | 4  |
| (2) SOLICITAÇÃO DE ACESSO WEB AO SISTEMA       | 9  |
| (3) INCLUIR SOLICITAÇÃO DE ALTERAÇÃO DE QDD    | 13 |
| (4) ANALISAR SOLICITAÇÃO                       | 22 |
| (5) AUTORIZAR SOLICITAÇÃO                      | 26 |
| (6) INCLUIR SOLICITAÇÃO DE CRÉDITO SUPLEMENTAR | 35 |
| (7) PUBLICAÇÕES                                | 47 |

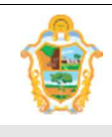

Projeto: SAltO – Sistema de Alterações Orçamentária (versão 2.0)

## (1) INTRODUÇÃO AO SISTEMA SAItO

#### (1.1) SOBRE O SISTEMA

O Sistema de Alterações Orçamentárias ("SAltO ") é um sistema Web desenvolvido pela SUBTI (Subsecretaria de TI da SEMEF), tem por objetivo o gerenciamento das alterações orçamentárias de todas as Unidades Gestoras da Prefeitura de Manaus.

Com o intuito de simplificar a operacionalização das alterações de QDD e dos créditos adicionais, não será mais necessário encaminhar o processo físico à SEMEF. O encaminhamento, que deverá ser efetuado pelo responsável da Unidade Orçamentária solicitante, se dará apenas eletronicamente por meio do sistema SALTO.

**Importante:** O SAItO versão 1.0 contempla apenas alteração orçamentária do tipo QDD e envio de portaria ao DOM via sistema.

#### (1.2) REQUISITOS TÉCNICOS

**Hardware:** O SAltO é acessível por qualquer computador com acesso à Internet, mesmo fora da Intranet da Prefeitura de Manaus, com *"link* de Internet" de pelo menos 512 Kbits.

**Software:** O SAltO, por ser um sistema Web funciona, em qualquer sistema operacional capaz de operar um **software navegador** (*browser*), devidamente atualizado, e um **software para leitura de arquivos PDF** (<u>Acrobat Reader</u>, <u>FoxIt</u>, etc).

Especificamente, o SAltO foi construído e homologado para funcionar corretamente apenas nos seguintes navegadores:

- Mozilla Firefox, na sua mais recente versão ou a partir das versões 30.X;
- Google Chrome, na sua mais recente versão ou a partir das versões 21.X;

#### Importante

• Não recomendamos e nem garantimos o funcionamento do sistema usando outros navegadores como. p.ex, o Internet Explorer.

#### (1.3) SUPORTE

## Suporte Técnico:

Suporte ao Usuário pela SEMEF/SUBTI (92) 3637-6733/3114

## Dúvidas sobre o uso do Sistema: Administração do Sistema pela SEMEF/DEPEO

(92) 3625-6689/6708 salto@pmm.am.gov.br

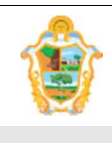

Projeto: SAltO – Sistema de Alterações Orçamentária (versão 2.0)

## (2) ACESSANDO O SISTEMA

## (2.1) ACESSANDO A PÁGINA PRINCIPAL DO SISTEMA

A página principal (home) do sistema SAItO é acessível pelo seguinte endereço:

#### http://salto.manaus.am.gov.br

| Bem vindo, Visitante                                                                                                    |                                                                                                    | SALTO<br>Sistema de Alteração Orçamentária                                                                                                    |
|----------------------------------------------------------------------------------------------------|----------------------------------------------------------------------------------------------------|----------------------------------------------------------------------------------------------------|
| As solicitações só poderão ser cadastradas a                                                                                                    | até as 12:00 do último dia do encerramento da compe                                                | tência aberta.                                                                                                    |
| <section-header><section-header><section-header><section-header><section-header><text></text></section-header></section-header></section-header></section-header></section-header> | Como Acessar?         Nicha Cadastral         Orientações Gerais         Solicitação de Acesso Web | Atendimento<br>Semerificado de Usuario<br>Semerificado de Usuario<br>Semerifi |
| solicitante, se dará apenas eletronicamente por meio do sistema SALTO.                                                                                                    |                                                                                                    | * O SALTO é compativel apenas com as versões atualizadas<br>do<br>Mozila Firefox e Google Chrome                                                                                                    |

A Tela Principal apresenta os campos de LOGIN e as seguintes informações:

- Informações "sobre o sistema",
- Manual de Apoio ao Usuário,
- Informações de Suporte;
- Formulário online para Solicitação de Acesso;
- Orientações para Autorização de Acesso;

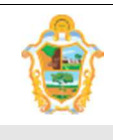

Projeto: SAltO – Sistema de Alterações Orçamentária (versão 2.0)

#### (2.2) REALIZANDO LOGIN NO SISTEMA

#### Importante:

 Caso ainda não possua acesso ao Sistema, vide o documento "Orientações Gerais" na página principal do SAltO e a seção "(3) SOLICITAÇÃO DE ACESSO AO SISTEMA";

Caso já tenha **Solicitado Acesso** e o administrador do Sistema já tenha **autorizado sua Solicitação de Acesso** e **definido seu perfil** de acesso, os recursos do Sistema podem ser acessados clicando no botão login o sistema apresentará a tela de login.

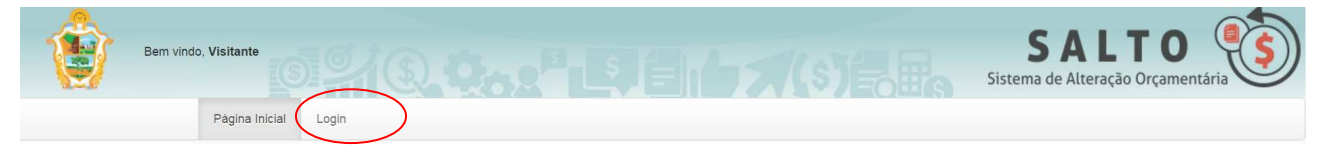

O usuário deverá preencher os campos de login USUÁRIO, SENHA e EXERCÍCIO, de acordo com a imagem a seguir:

| Login | ×                      |
|-------|------------------------|
| -     | Login                  |
| 04    | Senha                  |
|       | Selecione o Exercício  |
|       | Solicitar Acesso Login |

O **botão** "**Login**" validará seu usuário e senha no Sistema de Segurança da PMM e verificará se ele está habilitado para acessar o Sistema SAltO.

Caso o login seja bem sucedido, o SAltO direcionará o usuário para a página inicial do sistema com os menus liberados para acesso de acordo com perfil de cada usuário, de acordo com imagem abaixo:

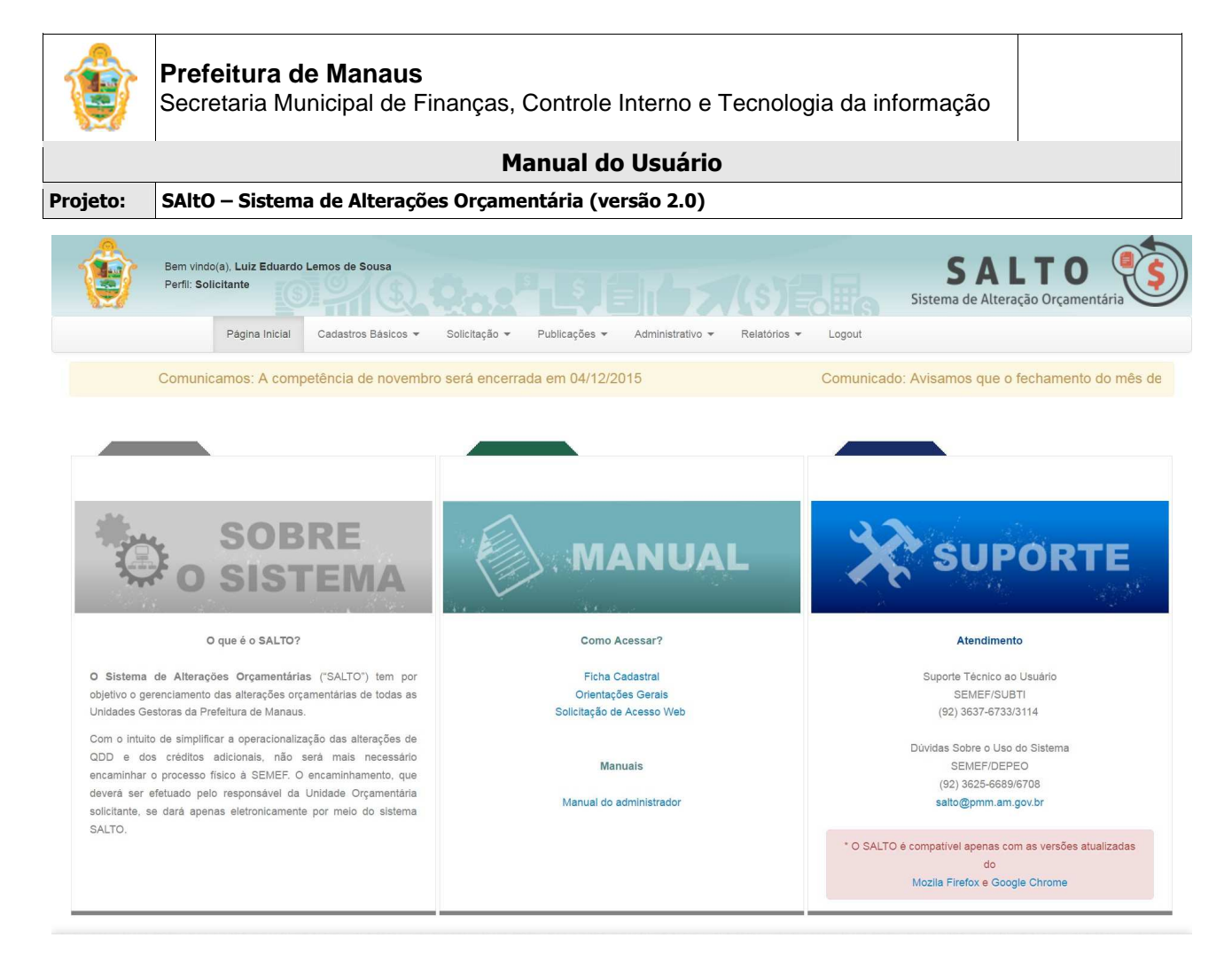

Caso contrário algum dos seguintes problemas pode ter acontecido:

## **PROBLEMAS DE LOGIN**

#### #1 Senha incorreta

Caso o usuário, digite a senha incorreta o sistema exibirá a seguinte tela de erro informando ao usuário:

| Login | ×                                                      |
|-------|--------------------------------------------------------|
| Por   | favor, corrija os seguintes erros:<br>Senha incorreta. |
|       | pauliane.serra                                         |
| Q.    |                                                        |
|       | Solicitar Acesso Login                                 |

Caso essa tela seja exibida, o usuário deverá se certificar que:

- O "Login" está correto;
- Verificar se sua "Senha" está sendo digitada corretamente;
- Dica: Verificar se a tecla "Caps Lock "do teclado está ativada.

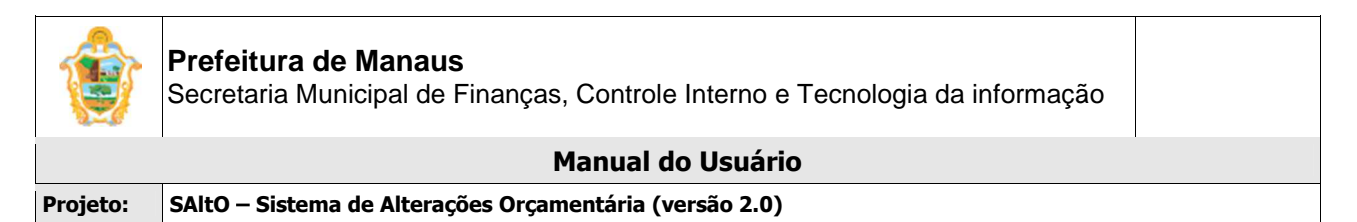

### #2 Usuário não cadastrado no Sistema de Segurança da PMM

Para acessar o SAltO, o usuário deverá estar previamente cadastrado no Sistema de Segurança da PMM, caso o usuário ainda não tenha sido cadastrado, o sistema exibirá uma tela com a mensagem de erro abaixo:

| Login          |                                                               |
|----------------|---------------------------------------------------------------|
| Por            | favor, corrija os seguintes erros:<br>Usuário não encontrado. |
| 4              | maria.silva                                                   |
| Q <sub>4</sub> |                                                               |
|                | Solicitar Acesso Login                                        |

- Neste caso, o usuário deverá contatar o Administrador do sistema, as informações sobre o administrador do sistema estão disponíveis na "Página Inicial do Sistema" na secção de "Suporte".
- O Usuário também poderá utilizar o Link de Formulário de solicitação de acesso, nesse caso, vide "Solicitação de Acesso ao Sistema", Tópico 3 do documento.

#### #3 Usuário não autorizado pelo administrador do Sistema SAltO

Caso o usuário não seja autorizado pelo **Administrador do Sistema SAltO**, a seguinte tela de erro será apresentada pelo sistema:

| Login    |                                                               |
|----------|---------------------------------------------------------------|
| Por<br>• | favor, corrija os seguintes erros:<br>Usuário não encontrado. |
| 4        | maria.silva                                                   |
| Qt       | •••••                                                         |
|          | Solicitar Acesso Login                                        |

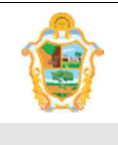

Projeto: SAltO – Sistema de Alterações Orçamentária (versão 2.0)

Caso o usuário se depara com essa situação, o mesmo deverá fazer contato com o Suporte Técnico da PMM, o contato do "Suporte Técnico" está acessível na "Página Inicial" do sistema:

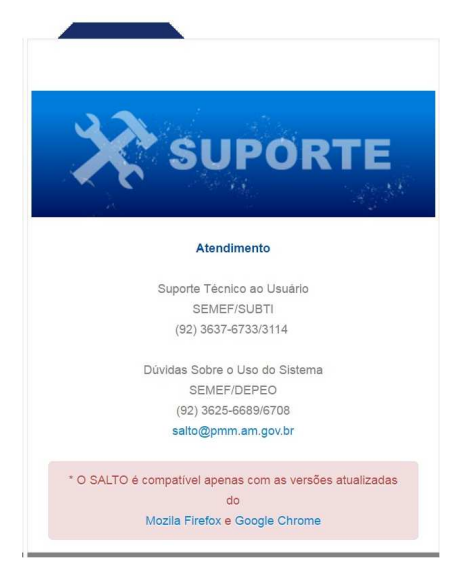

#### #4 Usuário sem perfil de acesso (visualizador, solicitante, analisador, autorizador)

Por mais que a equipe de suporte tenha liberado o acesso do usuário no sistema de segurança, ainda assim se faz necessário que o **Administrador do SAltO**, atribua um perfil ativo para que o usuário possa acessar os menus liberados para o perfil.

| Bem vindo(a), Washington Luis da Silva Alves Junior                                                                                                    | SALTO<br>Sistema de Alteração Orçamentária |
|----------------------------------------------------------------------------------------------------|--------------------------------------------|
| Pāgina Inicial Cadastros Básicos ▼ Solicitação ▼ Publicações ▼ Administrativo ▼ Relatórios ▼ Logout                                                                                                    |                                            |
| amos a todas as UG's que o sistema SAItO entrará em produção no dia 02/05/2016.                                                                                                    |                                            |
| ATENÇÃO; Houve um problema durante o processamento desta requisição.<br>Leia atentamente a mensagem abaixo referente ao problema:<br>Você não estă autorizado a realizar essa operação.<br>Cique aqui para retornar |                                            |
| Copyright © 2015 SEMEF - Prefeitura de Manaus.<br>Povered by Yi Framework.                                                                                                    |                                            |

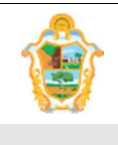

Projeto: SAltO – Sistema de Alterações Orçamentária (versão 2.0)

Caso o Usuário consiga efetuar o "Login" mas, não possua um perfil de acesso, o mesmo deverá contatar o responsável Administrativo do Sistema, no caso (Semef/DEPEO), os contatos poderão ser encontrados na "Página Inicial do sistema".

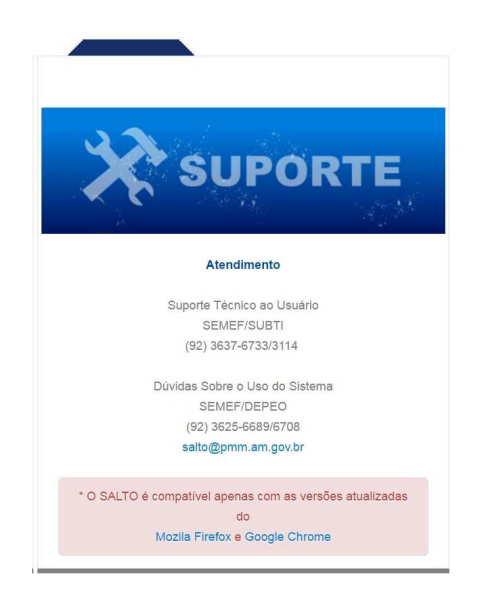

#### #5 Exercício não pode ser vazio

O usuário deverá selecionar um exercício para login, os exercício marcados em vermelho são os inativos que só exibirão os dados para consulta.

| Login |                                                      | ×                   |
|-------|------------------------------------------------------|---------------------|
| Por   | favor, corrija os seguinte<br>Exercicio não pode ser | is erros:<br>vazio. |
|       | pauliane.serra                                       |                     |
| Qe    |                                                      |                     |
|       | Selecione o Exercío<br>Selecione o Exercício<br>2017 | cio 🔻               |
|       | 2016<br>2015<br>Solicitar Acesso                     | Login               |

# (2) SOLICITAÇÃO DE ACESSO WEB AO SISTEMA

#### Importante:

 O módulo de Solicitação de Acesso Web, é uma ferramenta para agilizar o trâmite técnico para criação e autorização de perfil de acesso. Para oficializar o pedido de acesso, é necessário seguir os passos do documento "Orientações Gerais", na página principal do SAltO;

Para acessar o Sistema SAltO, o usuário deverá percorrer algumas etapas até que seu acesso ao sistema possa ser concedido, a primeira etapa é preencher a "SOLICITAÇÃO DE ACESSO AO SISTEMA".

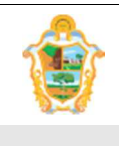

Projeto: SAltO – Sistema de Alterações Orçamentária (versão 2.0)

Para acessar a "SOLICITAÇÃO DE ACESSO AO SISTEMA", o usuário deverá acessar a página inicial do sistema e clicar no link: "Solicitação de acesso Web" e seguir os passos.

## (2.1) SOLICITANDO ACESSO AO SALTO PELA WEB:

- Primeiramente o usuário deverá realizar uma consulta para verificar se está cadastrado no "Sistema de Segurança" da PMM.
- O usuário também vai notar que os campos da secção "Dados do Usuário" não estarão editáveis, porque é obrigatório fazer a consulta;

| Solicitação de Acesso  |                                                               |                |
|------------------------|---------------------------------------------------------------|----------------|
| Campos com * são obrig | iatórios.                                                     |                |
| Dados do Usuário       |                                                               |                |
|                        | Primeiro pesquise o seu LOGIN no Sistema de Segurança da PMM. |                |
| Nome *                 | Nome                                                          |                |
| Login *                | Login                                                         |                |
| E-mail *               | E-mail                                                        | @pmm.am.gov.br |
| Telefone *             |                                                               |                |

• Para fazer a consulta, basta clicar na "Lupa", em seguida deverá informar um "Login" (caso já possua) ou o nome e realizar a consulta;

| cogn                                  | Nome                             | Q resquisar                         |
|---------------------------------------|----------------------------------|-------------------------------------|
| Login                                 | Nome                             | E-mail                              |
| kallry.silva                          | KALLRY ANNY DE FREITAS M. SILVA  | kallry.silva@pmm.am.gov.br          |
| agres.neves                           | AGRES ROBERTA OLIVEIRA DAS NEVES | agres.neves@pmm.am.gov.br           |
| anderson.viana                        | Anderson Bruno Viana de Souza    | andersonbruno.souza@semed.am.gov.br |
| andrea.lima                           | Andrea Lima Lopes                | andrea.lima@pmm.am.gov.br           |
| dora.pessoa                           | Auxiliadora Pessoa               | auxiliadora_pessoa@hotmail.com      |
| eliane.gonzales                       | ELIANE GONZALES MEIRELES         | eliane.gonzales@pmm.am.gov.br       |
| heliomar.vale                         | HELIOMAR REIS VALE               | heliomar.vale@pmm.am.gov.br         |
| marluce.mota                          | MARLUCE PITA DA MOTA             | marluce.mota@pmm.am.gov.br          |
| naiane.aguiar                         | NAIANE DOS SANTOS AGUIAR         | naiane.aguiar@pmm.am.gov.br         |
| nayara.silva NAYARA VERICIMO DA SILVA |                                  | nayara.silva@pmm.am.gov.br          |
| ← 1 2                                 | 3 4 5 6 7 8 9 10 →               |                                     |

• Caso não seja encontrado, o usuário clicar no botão, "Não possuo Cadastro", preencher os campos referentes a Nome, Login, e-mail e Telefone de contato;

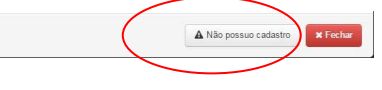

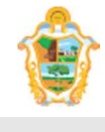

|          | Manual do Usuário                                       |  |
|----------|---------------------------------------------------------|--|
| Projeto: | SAltO – Sistema de Alterações Orçamentária (versão 2.0) |  |

 Ao clicar no botão "Não possuo cadastro" o usuário será redirecionado para a "Solicitação de Acesso", dessa vez os campos estarão editáveis e poderão ser preenchidos pelo usuário.

| Solicitação de Acesso  |                                                               |                |  |
|------------------------|---------------------------------------------------------------|----------------|--|
| Campos com * são obrig | atórios.                                                      |                |  |
| Dados do Usuário       |                                                               |                |  |
|                        | Primeiro pesquise o seu LOGIN no Sistema de Segurança da PMM. |                |  |
| Nome *                 | Nome                                                          |                |  |
| Login *                | Login                                                         |                |  |
| E-mail *               | E-mail                                                        | @pmm.am.gov.br |  |
| Telefone *             |                                                               |                |  |

• Preencha os campos e passe para a próxima secção.

Selecionando uma "Unidade Gestora":

• Em seguida o usuário, deverá selecionar uma ou mais "**UG**'s", que o mesmo deseja realizar solicitação:

| UG                | selecione | • | + Adicionar |
|-------------------|-----------|---|-------------|
| G's solicitadas * |           |   |             |
|                   |           |   |             |
|                   |           |   |             |
|                   |           |   |             |
|                   |           |   |             |
|                   |           |   |             |

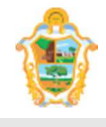

|          | Manual do Usuário                                       |  |
|----------|---------------------------------------------------------|--|
| Projeto: | SAItO – Sistema de Alterações Orçamentária (versão 2.0) |  |

- Para selecionar uma "UG", o usuário deverá selecionar uma ou mais "Unidades Gestoras" no combo "UG"
- Em seguida utilizar o Botão "adição" para incluir a "UG" na "Lista de UG's solicitadas",
- Caso o usuário tenha selecionado uma "**UG**" equivocadamente, ele poderá remover a Unidade Gestora, por meio do botão "**excluir**", representado na figura abaixo:

| UG                 | 160103 - PMAT  | <ul> <li>Adicionar</li> </ul> |
|--------------------|----------------|-------------------------------|
| IG's solicitadas * |                |                               |
| o o o o nonceaco   | 160101 - SEMEF | ×                             |
|                    | 160103 - PMAT  | ×                             |
|                    |                | 2                             |
|                    |                |                               |
|                    |                |                               |
|                    |                |                               |

 Por fim, o usuário deverá enviar a solicitação, por meio do botão, "Enviar Solicitação" e aguardar o contato da equipe de suporte que será feiro por meio de um e-mail ou telefonema;

Solicitação de acesso enviada por e-mail para os administradores do sistema.

- Para o usuário se certificar que a solicitação foi efetivada com sucesso, a mensagem acima deverá ser exibida.
- **Importante:** Caso o usuário já possua cadastro no Sistema de Segurança atualizado, também receberá um e-mail de confirmação de envio do pedido.

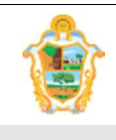

Projeto: SAltO – Sistema de Alterações Orçamentária (versão 2.0)

## (3) INCLUIR SOLICITAÇÃO DE ALTERAÇÃO DE QDD

# (3.1) ALTERAÇÃO DE QDD:

O módulo para cadastro de solicitação de Alteração de QDD pode ser acessado a partir do menu "Solicitação > Alteração de QDD", de acordo com a imagem a seguir:

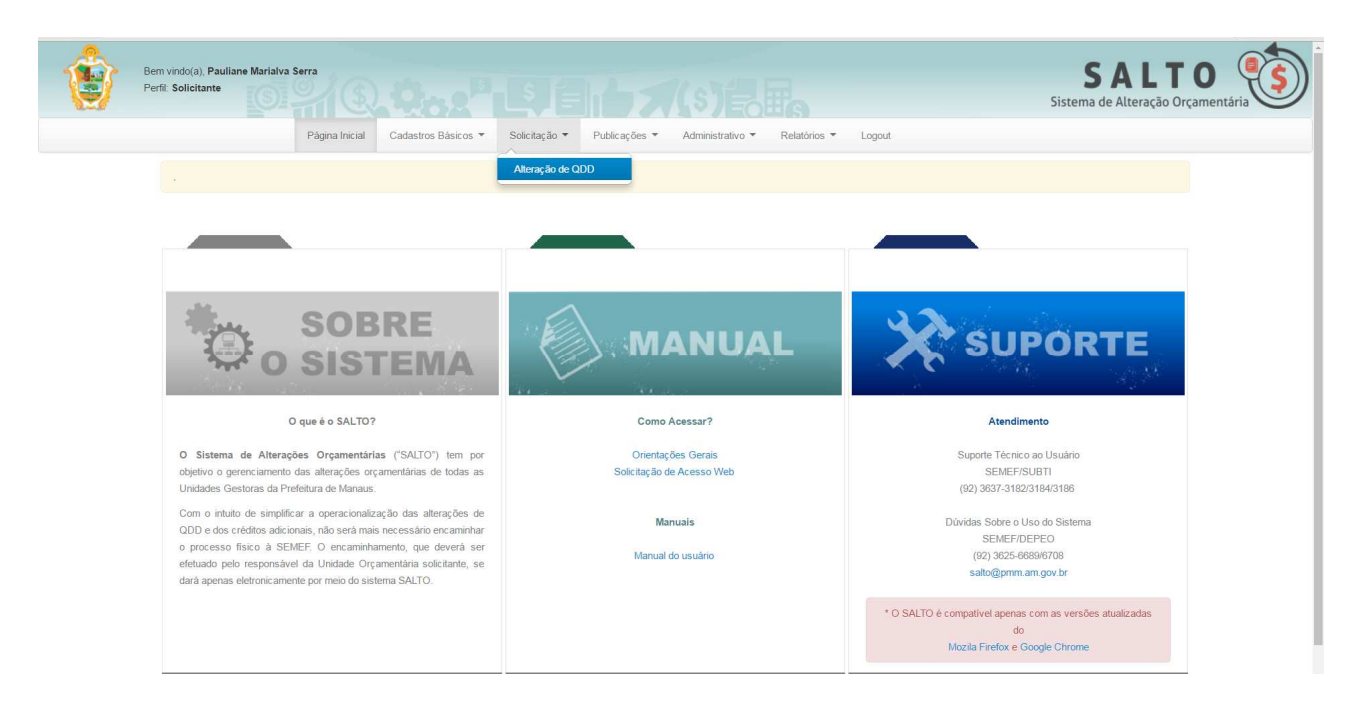

## VISUALIZANDO SOLICITAÇÃO CADASTRADA ("GERENCIAR SOLICITAÇÃO")

Ao acessar a opção "Solicitação > Alteração de QDD", o usuário será conduzido à página "Gerenciar Solicitação" (vide imagem a seguir), que lista todos os contratos que estão cadastrados e permite acessar um conjunto de funcionalidades, tais como: Pesquisar, Ordenar, Incluir Novo, Exibir, Editar e Excluir.

#### Importante:

- Para o **perfil visualizador** serão exibidas apenas as Solicitações referentes à **UG** na qual o usuário possuir perfil de acesso.
- Para o **perfil solicitante** serão exibidas e gerenciadas apenas as Solicitações referentes à **UG** na qual o usuário possuir perfil de acesso.
- Para o **perfil analisador e/ou autorizador** serão exibidas e gerenciadas as Solicitações de todas as UG's ou as que o perfil possuir acesso.

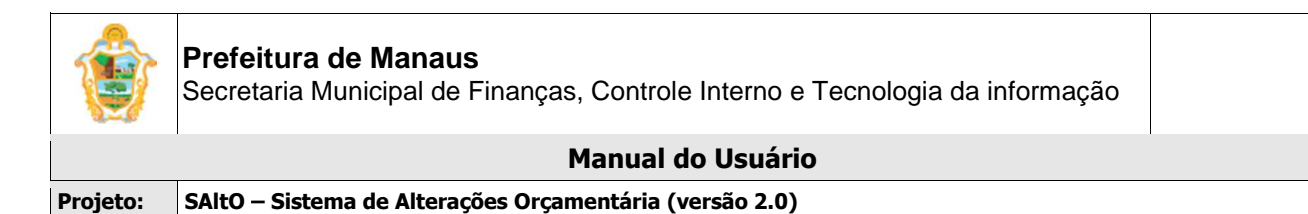

| Perfil          | : Solicitante           | Q Qa                    |                    |                               | Siste            | SALIC<br>ma de Alteração Orçan | nentária       |
|-----------------|-------------------------|-------------------------|--------------------|-------------------------------|------------------|--------------------------------|----------------|
|                 | Página Inicial Cadastro | s Básicos ▼ Solicitação | ▼ Publicações ▼    | Administrativo V Relatórios V | Logout           |                                |                |
|                 |                         |                         |                    |                               |                  | Infor                          | mamos a to     |
| Solicitação     |                         |                         |                    |                               |                  |                                | + N            |
|                 |                         |                         |                    |                               |                  | Exibindo                       | 1-4 de 4 resul |
| ata Solicitação | Unidade Gestora         | Numero Solicitação      | Programa Trabalho  | Status                        | Тіро             | Data Competência               | Ações          |
|                 | 160101 - SEMEF •        |                         |                    | <b></b>                       | <b></b>          |                                |                |
| /04/2016        | 160101 - SEMEF          | 2016AQD00004            | 04.122.1024.1173.4 | 1 - Cadastrado                | Alt QDD - Tipo 1 | 01/03/2016                     |                |
| /04/2016        | 160101 - SEMEF          | 2016AQD00002            | 04.126.1024.1133.4 | 2 - Aguardando Análise        | Alt QDD - Tipo 1 | 01/03/2016                     |                |
| /04/2016        | 160101 - SEMEF          | 2016AQD00001            | 04.122.4002.2363.1 | 4 - Aguardando Portaria       | Alt QDD - Tipo 1 | 01/03/2016                     |                |
| /04/2016        | 160101 - SEMEF          | 2016AQD00003            | 04.126.1024.1095.4 | 9 - Aguardando Publicação     | Alt QDD - Tipo 1 | 01/03/2016                     |                |
|                 |                         |                         |                    |                               |                  |                                |                |

A página exibe os seguintes dados de Solicitações já cadastradas

- **Campos:** Data Solicitação, Unidade Gestora, Número Solicitação, Programa de Trabalho, Status, Tipo e Data Competência;
- Botões: Visualizar, Alterar e Alterar Remanejamento

#### **PESQUISANDO E ORDENANDO SOLICITAÇÕES**

**Pesquisa de valores:** todos os campos do grid possuem opção de filtro por valores, basta preencher os campos logo abaixo dos cabeçalhos e pressionar ENTER;

| Data Solicitação | Unidade Gestora  | Numero Solicitação | Programa Trabalho | Status | Тіро    | Data Competência | Ações |
|------------------|------------------|--------------------|-------------------|--------|---------|------------------|-------|
|                  | 160101 - SEMEF 🔹 |                    |                   | •      | <b></b> |                  |       |

**Ordenação:** todos os campos do grid têm a opção de ordenação crescente e decrescente de valores, basta clicar com o mouse no título do campo (cabeçalho em azul);

#### CADASTRANDO UM NOVA SOLICITAÇÃO

Para cadastrar um nova solicitação, o usuário deve, a partir da tela "Solicitação> Alteração de QDD", clicar no botão "Novo" (vide imagem a seguir)

| ۲           | Prefeitura de Manaus<br>Secretaria Municipal de Finanças, Controle Interno e Tecnologia da informação                     |     |  |  |  |  |  |
|-------------|----------------------------------------------------------------------------------------------------|-----|--|--|--|--|--|
|             | Manual do Usuário                                                                                                    |     |  |  |  |  |  |
| Projeto:    | SAItO – Sistema de Alterações Orçamentária (versão 2.0)                                                                   |     |  |  |  |  |  |
|             | Página Inicial Cadastros Básicos <del>v</del> Solicitação <del>v</del> Publicações v Administrativo v Relatórios v Logout |     |  |  |  |  |  |
| AltO entra  | ará em produção no dia 02/05/2016.                                                                                        |     |  |  |  |  |  |
| Solicitação | - N                                                                                                    | ονο |  |  |  |  |  |

O usuário será direcionado à tela "Solicitação> Novo", de acordo com imagem a seguir

O cadastro de Solicitação é dividido em 3 partes: dados gerais da solicitação, aba Programação Orçamentária, aba Remanejamento.

## 1 - Dados Gerais

| olicitação > Novo    |                            |        |                  |                      |                  |
|----------------------|----------------------------|--------|------------------|----------------------|------------------|
| ampos com * são obri | gatórios.                  |        |                  |                      |                  |
| Numero Solicitação   |                            | Tipo * | Alt QDD - Tipo 1 | Status *             | 1 - Cadastrado   |
| Solicitante *        | Pauliane Marialva Serra    |        |                  | Data Solicitação *   | 06/04/2016 11:43 |
| Responsável *        | selecione                  |        |                  | Mês da Competência * | selecione 🔻      |
| Justificativa *      | Justificativa              |        |                  | Data Competência     |                  |
|                      |                            |        |                  | Nr. Publicação       |                  |
|                      |                            |        |                  | Data Publicação      |                  |
|                      | Limite de caracteres: 1000 |        |                  |                      |                  |

O usuário deverá preencher todos os campos obrigatórios (Identificados com asterisco "\*")

## 2- Programação Orçamentária

| Programação Or | camentária Remanejamento *                                                                     |
|----------------|------------------------------------------------------------------------------------------------|
| U.G. *         | 160101 - SEMEF - SECRETARIA MUNICIPAL DE FINANÇAS, TECNOLOGIA DA INFORMAÇÃO E CONTROLE INTERNO |
| Gestão         | 00001 - Administração Direta                                                                   |
| U.O.           | 16100 - SECRETARIA MUNICIPAL DE FINANÇAS, TECNOLOGIA DA INFORMAÇÃO E CONTROLE INTERNO          |
| Função *       | selecione 🔻                                                                                    |
| Subfunção *    | selecione                                                                                      |
| Programa *     | selecione                                                                                      |
| Ação *         | selecione                                                                                      |
| Grupo *        | selecione                                                                                      |

O usuário deverá preencher todos os campos obrigatórios (Identificados com asterisco "\*")

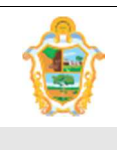

Projeto: SAltO – Sistema de Alterações Orçamentária (versão 2.0)

#### 3 - Remanejamento

| Bern vindo(a), Pauliane Marialva Serra<br>Perfit Solicitante | 9. <b>9.</b>                                    | ×(s)                                         |                                | Sistema         | GALTO |
|--------------------------------------------------------------|-------------------------------------------------|----------------------------------------------|--------------------------------|-----------------|-------|
|                                                              | Página Inicial Cadastros Básicos 🕶 Sol          | licitação • Publicações • Administrativo • I | Relatórios - Logout            |                 |       |
|                                                              | Informa                                         | amos a todas as UG's que o sistema SAltO e   | ntrará em produção no dia 02/0 | 05/2016.        |       |
| I≣ Solicitação > No                                          | wo.                                             |                                              |                                |                 |       |
| Campos com * si                                              | io obrigatórios.                                |                                              |                                |                 |       |
| Numero Solicita                                              | ção                                             | Tipo * Alt QDD - Tipo 1                      | Status * 1 -                   | Cadastrado      |       |
| Solicitar                                                    | nte * Pauliane Marialva Serra                   |                                              | Data Solicitação * 06/         | 04/2016 11:43   |       |
| Responsá                                                     | vel * Pauliane Marialva Serra - (SEMEF)         |                                              | Mês da Competência * Fe        | vereiro         |       |
| Justificat                                                   | va * teste                                      |                                              | Data Competência               | 02/2016         |       |
|                                                              |                                                 |                                              | Nr. Publicação                 |                 |       |
|                                                              |                                                 |                                              | Data Publicação                |                 |       |
|                                                              | Limite de caracteres: 995                       |                                              |                                |                 |       |
| Programação Orr                                              | amentária Remanejamento *                       |                                              |                                |                 |       |
| + Adicionar                                                  |                                                 |                                              |                                |                 |       |
|                                                              | Decrescimo                                      | (Evento: ND: )                               | Acrescimo                      | (Evento: ND: )  |       |
| Natureza da Desp                                             | esa Fonte Saldo Disp. AFIM                      | Valor Natureza da Despesa                    | Fonte Saldo D                  | isp. AFIM Valor |       |
|                                                              |                                                 |                                              |                                |                 |       |
| 🖺 Salvar Solicita                                            | ção 🛛 🖹 Enviar Anàlise 🖉 🖹 Cancelar Solicitação |                                              |                                |                 |       |

Para adicionar um ou mais blocos de remanejamento o usuário deverá obrigatoriamente preencher todos os campos da aba Programação Orçamentária, selecionar a aba Remanejamento e clicar no botão Adicionar;

O usuário será direcionado à tela modal "Remanejamento", de acordo com imagem a seguir

| ecrescimo           |   |          |   |                   |          |       |
|---------------------|---|----------|---|-------------------|----------|-------|
| atureza da Despesa  |   | Fonte    |   | Saldo Disp. AFIM  | Valor    | Ações |
| selecione           | T | 01000000 | • | R\$ 0,00          |          | +@    |
|                     |   |          |   | Total Decrescimo: | R\$ 0,00 |       |
| créscimo            |   |          |   |                   |          |       |
| latureza da Despesa |   | Fonte    |   | Saldo Disp. AFIM  | Valor    | Ações |
| selecione           | • | 0100000  | • | R\$ 0,00          |          | +@    |
|                     |   |          |   | Total Acrescimo:  | R\$ 0,00 |       |
|                     |   |          |   |                   |          |       |
|                     |   |          |   |                   |          |       |

Para adicionar um ou mais item (s) de remanejamento, o usuário deverá preencher os campos do item Decréscimo (cor verde) **natureza, fonte, valor** e clique no botão Adicionar Decréscimo "formato de mais"; Após deverá preencher os campos do item Acréscimo (cor azul) **natureza, fonte, valor** e clique no botão Adicionar Acréscimo "formato de mais" e clicar no botão Adicionar e após clicar no botão Salvar Solicitação

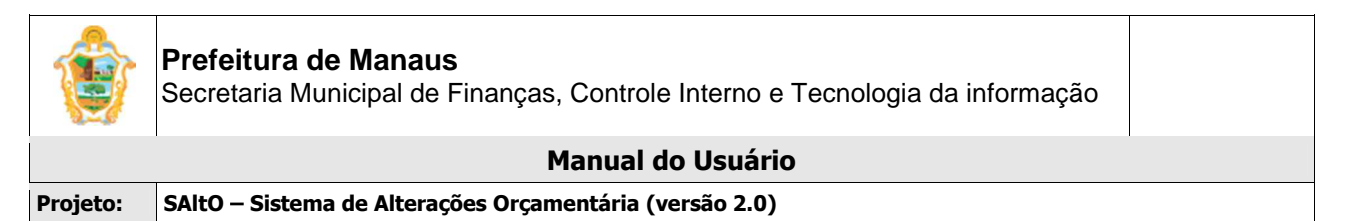

O sistema exibirá tela "Deseja enviar solicitação para Análise da SEMEF?" com o número da solicitação gerado pelo sistema.

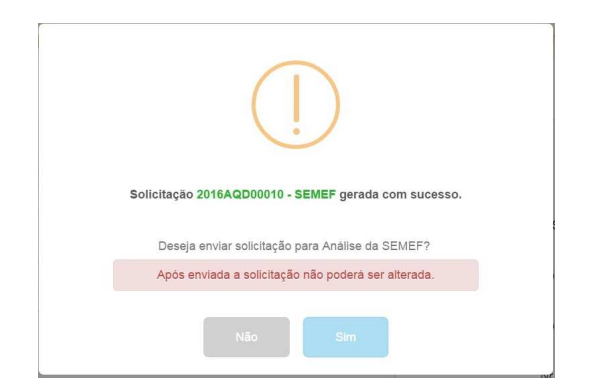

- Se o usuário clicar na opção SIM, o sistema enviará a solicitação para análise da SEMEF, atualizará o Status para Aguardando Análise, exibirá o número gerado para solicitação e a solicitação não poderá ser modificada;
- Se o usuário clicar na opção NÃO, o sistema manterá a solicitação com Status Cadastrada, podendo o usuário alterar o registro e enviar posteriormente.

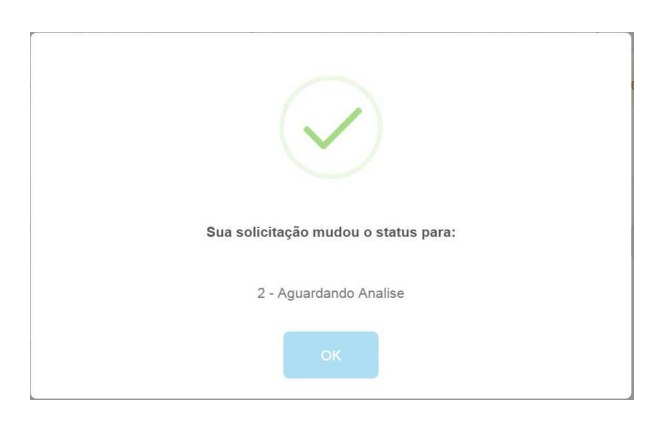

#### Importante:

- O campo Responsável deverá obrigatoriamente preenchido com o nome do responsável da UG solicitante;
- O campo Mês da Competência exibirá a lista de todas as competências abertas no AFIM, porém o sistema só permitirá cadastrar uma solicitação se o primeiro dia útil da competência selecionada estiver pré-cadastrado no Cadastro Básico->Competência;
- Para as competências abertas e com primeiro dia útil não cadastrado o sistema exibirá o nome do mês em vermelho no combobox Mês da Competência;
- O sistema não permitirá o cadastro de solicitação que já possuir a mesma combinação de remanejamento com Ação e Natureza invertida para a mesma UG em outro pedido;
- O sistema só permite a inclusão de um tipo grupo de despesa por solicitação;

## VISUALIZANDO SOLICITAÇÕES CADASTRADAS

Para visualizar os dados de uma solicitação cadastrada, o usuário deve, a partir da tela "Solicitação > Alteração de QDD", clicar no botão "Visualizar" (em formato de arquivo), correspondente ao registro desejado (vide imagem a seguir)

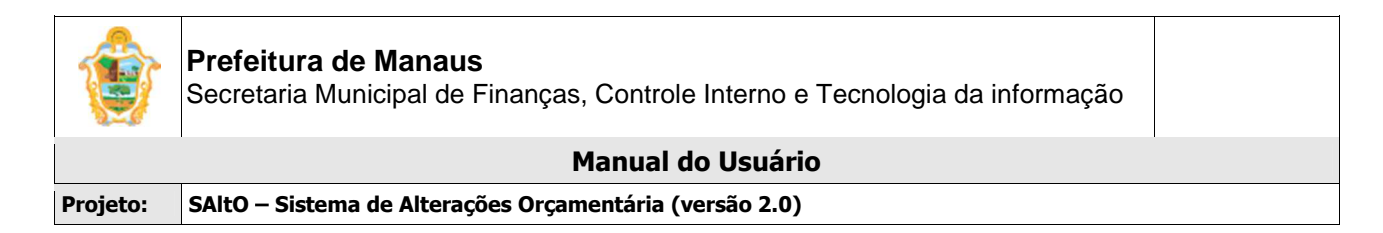

| 06/04/2016 | 160101 - SEMEF | 2016AQD00004 | 04.122.1024.1173.4 | 1 - Cadastrado         | Alt QDD - Tipo 1 | 01/03/2016 |       |
|------------|----------------|--------------|--------------------|------------------------|------------------|------------|-------|
| 05/04/2016 | 160101 - SEMEF | 2016AQD00002 | 04.126.1024.1133.4 | 2 - Aguardando Análise | Alt QDD - Tipo 1 | 01/03/2016 | C I C |

## ALTERANDO SOLICITAÇÃO

Para alterar os dados de uma solicitação cadastrada, o usuário deve, a partir da tela "Solicitação > Alteração de QDD", clicar no botão "Alterar" (em formato de lápis), correspondente ao registro desejado (vide imagem a seguir)

|            |                |              |                    |                        |                  |            | <b>•</b> |
|------------|----------------|--------------|--------------------|------------------------|------------------|------------|----------|
| 06/04/2016 | 160101 - SEMEF | 2016AQD00004 | 04.122.1024.1173.4 | 1 - Cadastrado         | Alt QDD - Tipo 1 | 01/03/2016 |          |
| 05/04/2016 | 160101 - SEMEF | 2016AQD00002 | 04.126.1024.1133.4 | 2 - Aguardando Análise | Alt QDD - Tipo 1 | 01/03/2016 |          |

#### ALTERANDO REMANEJAMENTO

Para alterar os dados de remanejamento de uma solicitação cadastrada, o usuário deve, a partir da tela "Solicitação > Alteração de QDD", clicar no botão "Alterar Remanejamento" (em formato de lápis), correspondente ao registro desejado (vide imagem a seguir)

| Data Solicitação | Unidade Gestora  | Numero Solicitação | Programa Trabalho  | Status                 | Тіро             | Data Competência | Ações |
|------------------|------------------|--------------------|--------------------|------------------------|------------------|------------------|-------|
|                  | 160101 - SEMEF * |                    |                    | · · ·                  |                  |                  | L.    |
| 12/04/2016       | 160101 - SEMEF   | 2016AQD00001       | 04.122.4002.2358.3 | 2 - Aguardando Análise | Alt QDD - Tipo 1 | 01/03/2016       | Dø Ø  |
| 12/04/2016       | 160101 - SEMEF   | 2016AQD00005       | 04.122.4002.2363.1 | 2 - Aguardando Análise | Alt QDD - Tipo 1 | 04/01/2016       | 🗋 🖉 🕑 |

O usuário será direcionado à tela visualizar "Solicitação", de acordo com imagem a seguir

#### Importante:

- Somente usuário com perfil de analisador pode alterar remanejamento;
- Somente solicitações com status Aguardando Análise e com um parecer de ajuste cadastrado poderá ter remanejamento alterado pelo analisador;
- Para alterar remanejamento da solicitação com parecer de ajuste cadastrado e status aguardando análise o usuário também pode acessar no grid o botão Alterar Remanejamento ou pelo Menu Operações no visualizar solicitação;

| Solicitações de        | e alteração de QDD :  | serão aceitas some | ente até as 12h:00r | mm do dia de fechamento | da competência a ser solicitad | la. Após este horário se | rão devolvida |
|------------------------|-----------------------|--------------------|---------------------|-------------------------|--------------------------------|--------------------------|---------------|
| Solicitação > Visualiz | zar                   |                    |                     |                         |                                |                          | Орегаçõe      |
| ampos com * são ob     | nigatórios.           |                    |                     |                         |                                |                          |               |
| Numero Solicitação     | 2016AQD 00005         | SEMEF              | Tipo *              | Alt QDD - Tipo 1        | Status *                       | 2 - Aguardando Análise   |               |
| Solicitante *          | Rafael Frazão         |                    |                     |                         | Data Solicitação *             | 12/04/2016               |               |
| Responsável *          | Rafael Frazão - (SEME | F)                 |                     |                         | Més da Competência *           | Janeiro                  |               |
| Justificativa *        | tst                   |                    |                     |                         | Data Competência *             | 04/01/2016               |               |
|                        |                       |                    |                     |                         | Nr. Publicação                 |                          |               |
|                        |                       |                    |                     |                         | Data Publicação                |                          |               |
| ogramação Orcame       | entária Remanejamento | Parecer            |                     |                         |                                |                          |               |
| Novo                   |                       |                    |                     |                         |                                |                          |               |
|                        | ino                   | Ilsuário           | Parecer             |                         |                                |                          | Acões         |

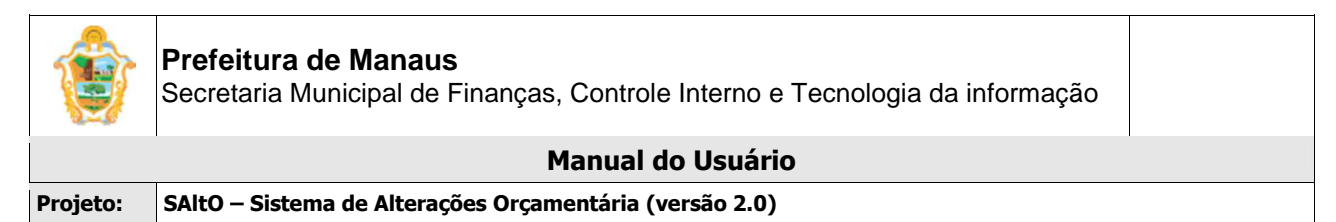

Para alterar um remanejamento, o usuário deverá selecionar a aba Parecer, clicar no botão novo, o usuário será direcionado à tela modal "Parecer", de acordo com imagem a seguir;

| Data *                              | Usuário *     |
|-------------------------------------|---------------|
| 13/04/2016 08:42                    | isolda.santos |
| Tipo Parecer *                      |               |
| Parecer Ajuste                      | *             |
| Texto do Parecer *                  |               |
| ajuste semef para alterar remanejam | ento          |
|                                     |               |
|                                     |               |
| Limite de constance 004             |               |

O usuário deverá preencher todos os **campos obrigatórios** (Identificados com asterisco "\*") e clique no botão "Adicionar", o sistema exibir um grid com o parecer e botões disponíveis para a operação, o usuário deverá clicar no botão Ajuste Semef. O sistema exibirá mensagem de confirmação de envio, de acordo com as imagens a seguir

| i                                         |  |
|-------------------------------------------|--|
| Confirmar o envio?                        |  |
| Após o envio não será permitida alteração |  |
| Não                                       |  |

Para alterar o remanejamento, o usuário deverá clicar na opção SIM na imagem acima, o sistema exibirá mensagem de confirmação de envio (imagem acima

| Sua solicitação pode ser alterada na aba: |  |
|-------------------------------------------|--|
| Remanejamento                             |  |
| ок                                        |  |

| ٢        | Prefeitura de Manaus<br>Secretaria Municipal de Finanças, Controle Interno e Tecnologia da informação |  |
|----------|----------------------------------------------------------------------------------------------------|--|
|          | Manual do Usuário                                                                                     |  |
| Projeto: | SAltO – Sistema de Alterações Orçamentária (versão 2.0)                                               |  |

O usuário deverá clicar no OK o sistema habilitará a aba remanejamento para alteração, de acordo com a imagem a seguir;

| Programação Orcament | ária Remanejamento |                  |                  |                     |           |                  |            |
|----------------------|--------------------|------------------|------------------|---------------------|-----------|------------------|------------|
| + Adicionar          |                    |                  |                  |                     |           |                  |            |
|                      | Decrescimo         |                  | (Evento: ND: )   |                     | Acrescimo | 1                | (Evento: N |
| latureza da Despesa  | Fonte              | Saldo Disp. AFIM | Valor            | Natureza da Despesa | Fonte     | Saldo Disp. AFIM | Valor      |
|                      |                    |                  | Remanejamento #1 |                     |           |                  | • <i>i</i> |
| 313004               | 01000000           | R\$ 2.000,00     | 0,05             | 313092              | 01000000  | R\$ 0,00         | 0,05       |

#### Importante:

- Se o usuário clicar na opção NÃO, cancelará a operação e não permitirá alteração, podendo usuário alterar posteriormente;
- Para alterar a programação orçamentária o usuário deverá primeiro excluir todos os blocos de remanejamentos cadastrados;

## **EXCLUINDO SOLICITAÇÕES**

O sistema não permite exclusão de uma solicitação já cadastrada, o usuário somente poderá cancela a solicitação.

## CANCELANDO SOLICITAÇÕES

Para cancelar uma solicitação cadastrada, o usuário deve, a partir da tela "Solicitação > Alteração de QDD", clicar no botão "Visualizar" (em formato de arquivo), correspondente ao registro desejado (vide imagem a seguir)

|            |                |              |                    | •                            |                  |            | +  |
|------------|----------------|--------------|--------------------|------------------------------|------------------|------------|----|
| 12/04/2016 | 160101 - SEMEF | 2016AQD00003 | 04.122.4002.2363.1 | 6 - Devolvido ao Solicitante | Alt QDD - Tipo 1 | 04/01/2016 | Dø |
| 12/04/2016 | 160101 - SEMEF | 2016AQD00005 | 04.122.4002.2363.1 | 6 - Devolvido ao Solicitante | Alt QDD - Tipo 1 | 01/02/2016 |    |

O usuário será direcionado à tela visualizar "Solicitação", de acordo com imagem a seguir

#### Importante:

 Só será possível cancelar uma solicitação se o status da solicitação for igual a Devolvido ao Solicitante ou Cadastrado;

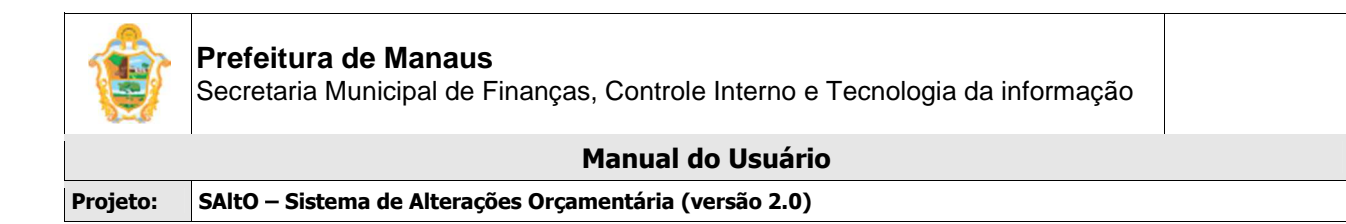

|                        |                             | Informa       | amos a todas as l | UG's que o sistema SAI | ItO entrará em produção no dia 0 | 2/05/2016.                   |           |
|------------------------|-----------------------------|---------------|-------------------|------------------------|----------------------------------|------------------------------|-----------|
| Solicitação > Visualiz | tar -                       |               |                   |                        |                                  |                              | Operações |
| ampos com * são ob     | rigatórios.                 |               |                   |                        |                                  |                              |           |
| Numero Solicitação     | 2016AQD00003                | SEMEF         | Tipo *            | Alt QDD - Tipo 1       | Status*                          | 6 - Devolvido ao Solicitante |           |
| Solicitante *          | Pauliane Marialva Serra     |               |                   |                        | Data Solicitação *               | 12/04/2016                   |           |
| Responsável*           | Pauliane Marialva Serra - ( | SEMEF)        |                   |                        | Més da Competência *             | Janeiro                      |           |
| Justificativa *        | teste                       |               |                   |                        | Data Competência *               | 04/01/2016                   |           |
|                        |                             |               |                   |                        | Nr. Publicação                   |                              |           |
|                        |                             |               |                   |                        | Data Publicação                  |                              |           |
|                        |                             |               |                   |                        | 6                                |                              |           |
| rogramação Orcam       | entária Remanejamento       | Parecer       |                   |                        |                                  |                              |           |
| Novo                   |                             |               |                   |                        |                                  |                              |           |
| ta                     | Тіро                        | Usuário       | Parecer           |                        |                                  |                              | Ações     |
| 2/04/2016 09:08        | Parecer Devolução           | Isolda.santos | competen          | icia fechada           |                                  |                              | 0         |
|                        |                             |               |                   |                        |                                  |                              |           |
|                        |                             |               |                   |                        |                                  |                              |           |

Para cancelar uma solicitação, o usuário deverá selecionar a aba Parecer, clicar no botão novo, o usuário será direcionado à tela modal "Parecer", de acordo com imagem a seguir;

| Data *                     | Usuário *      |   |
|----------------------------|----------------|---|
| 12/04/2016 10:43           | pauliane.serra |   |
| Tipo Parecer *             |                |   |
| Parecer Cancelamento       |                | v |
| Texto do Parecer *         |                |   |
| Texto do Parecer           |                |   |
|                            |                |   |
|                            |                |   |
| Limite de caracteres: 1000 |                | 4 |
|                            |                |   |

O usuário deverá preencher todos os **campos obrigatórios** (Identificados com asterisco "\*") e clique no botão "Adicionar". O sistema habilitará o botão Cancelar Solicitação, o usuário deverá clicar no botão.

O usuário será redirecionado para tela "Confirmação de Envio", conforme imagem a seguir;

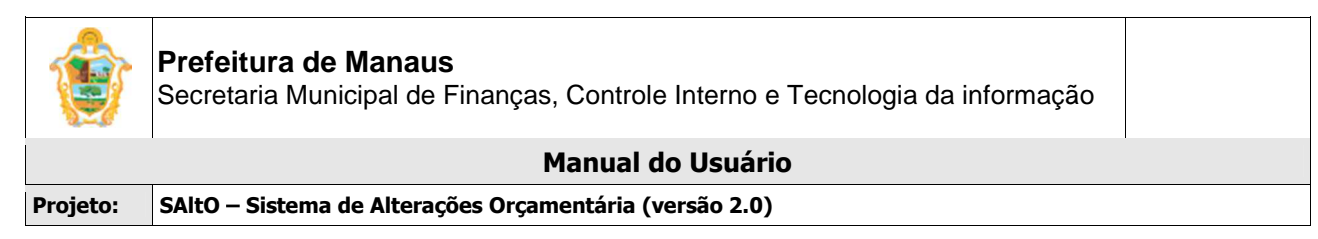

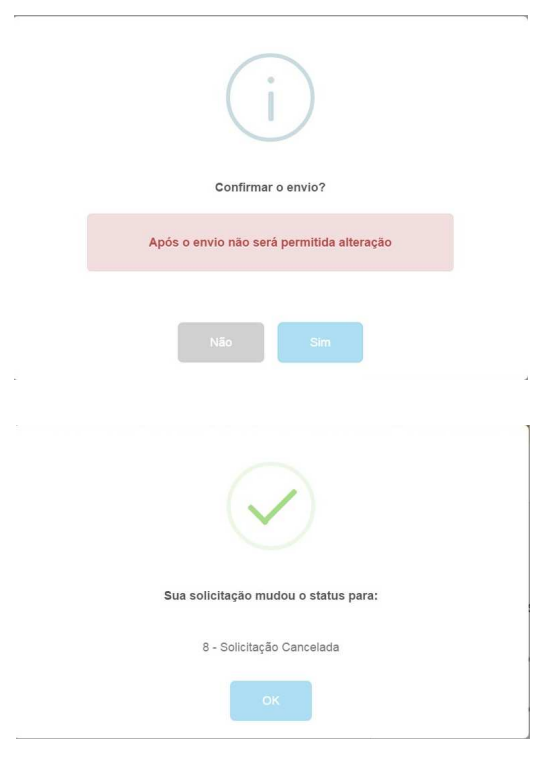

#### Importante:

- Se o usuário clicar na opção SIM, o sistema cancelará a solicitação e o sistema alterará o Status da solicitação para Solicitação Cancelada e a mesma não poderá ser mais alterada.
- Se o usuário clicar na opção NÃO, o sistema manterá o status Devolvido ao Solicitante e o usuário poderá cancelar a solicitação posteriormente.

## (4) ANALISAR SOLICITAÇÃO

## (4.1) ANALISANDO SOLICITAÇÃO (PERFIL ANALISADOR)

Para analisar uma solicitação o usuário deverá acessar a opção "Solicitação > Alteração de QDD", o usuário será conduzido à página "Solicitação" (vide imagem a seguir), que lista todas as solicitações que estão aptas para análise (Aguardando Análise). O usuário deverá clicar no ícone Visualizar (formato de Arquivo).

|                                                                    | Página Inicial Cadastro                                                                                  | s Básicos 🔻 Solicitação                                                     | <ul> <li>Administrativo </li> </ul>                                                                                                    | Relatórios V Logout                                                                                                    |                                                                                                    | Jistenia                                                           |                        |
|--------------------------------------------------------------------|----------------------------------------------------------------------------------------------------|-----------------------------------------------------------------------------|----------------------------------------------------------------------------------------------------|----------------------------------------------------------------------------------------------------|----------------------------------------------------------------------------------------------------|--------------------------------------------------------------------|------------------------|
| Informa                                                            | amos a todas as UG's que o                                                                               | sistema SAltO entrar                                                        | á em produção no dia                                                                                                    | 02/05/2016.                                                                                                    | Solicita                                                                                                    | ações de alteração de                                              | e QDD serão a          |
| Solicitação                                                        |                                                                                                    |                                                                             |                                                                                                    |                                                                                                    |                                                                                                    |                                                                    | + Novo                 |
|                                                                    |                                                                                                    |                                                                             |                                                                                                    |                                                                                                    |                                                                                                    | Exibindo                                                           | o 1-6 de 6 resultados. |
| Data Solicitação                                                   | Unidade Gestora                                                                                          | Numero Solicitação                                                          | Programa Trabalho                                                                                                    | Status                                                                                                    | Тіро                                                                                                    | Data Competência                                                   | Ações                  |
|                                                                    | · · · · ·                                                                                                |                                                                             |                                                                                                    | 2 - Aguardando Aná 🔻                                                                                                    | ×                                                                                                    |                                                                    |                        |
|                                                                    |                                                                                                    |                                                                             |                                                                                                    |                                                                                                    |                                                                                                    |                                                                    |                        |
| 13/04/2016                                                         | 160101 - SEMEF                                                                                           | 2016AQD00010                                                                | 04.122.1024.1173.4                                                                                                    | 2 - Aguardando Análise                                                                                                    | Alt QDD - Tipo 1                                                                                                    | 01/04/2016                                                         | t a the                |
| 13/04/2016<br>13/04/2016                                           | 160101 - SEMEF<br>160101 - SEMEF                                                                         | 2016AQD00010<br>2016AQD00009                                                | 04.122.1024.1173.4<br>04.122.4002.2358.3                                                                                                    | 2 - Aguardando Análise<br>2 - Aguardando Análise                                                                                                    | Alt QDD - Tipo 1<br>Alt QDD - Tipo 1                                                                                 | 01/04/2016<br>01/03/2016                                           |                        |
| 13/04/2016<br>13/04/2016<br>13/04/2016                             | 160101 - SEMEF<br>160101 - SEMEF<br>160101 - SEMEF                                                       | 2016AQD00010<br>2016AQD00009<br>2016AQD00012                                | 04.122.1024.1173.4<br>04.122.4002.2358.3<br>04.122.4002.2358.3                                                                                                    | 2 - Aguardando Análise     2 - Aguardando Análise     2 - Aguardando Análise                                                                                  | Alt QDD - Tipo 1<br>Alt QDD - Tipo 1<br>Alt QDD - Tipo 1                                                             | 01/04/2016<br>01/03/2016<br>04/01/2016                             |                        |
| 13/04/2016<br>13/04/2016<br>13/04/2016<br>13/04/2016               | 160101 - SEMEF<br>160101 - SEMEF<br>160101 - SEMEF<br>160101 - SEMEF                                     | 2016AQD00010<br>2016AQD00009<br>2016AQD00012<br>2016AQD00011                | 04.122.1024.1173.4<br>04.122.4002.2358.3<br>04.122.4002.2358.3<br>04.122.4002.2358.3<br>04.124.1106.2348.3                                                          | 2 - Aguardando Análise     2 - Aguardando Análise     2 - Aguardando Análise     2 - Aguardando Análise     2 - Aguardando Análise                            | Alt QDD - Tipo 1<br>Alt QDD - Tipo 1<br>Alt QDD - Tipo 1<br>Alt QDD - Tipo 1                                         | 01/04/2016<br>01/03/2016<br>04/01/2016<br>01/04/2016               |                        |
| 13/04/2016<br>13/04/2016<br>13/04/2016<br>13/04/2016<br>13/04/2016 | 160101 - SEMEF<br>160101 - SEMEF<br>160101 - SEMEF<br>160101 - SEMEF<br>160101 - SEMEF<br>140101 - SEMAD | 2016AQD00010<br>2016AQD00009<br>2016AQD00012<br>2016AQD00011<br>2016AQD0001 | 04.122.1024.1173.4           04.122.4002.2358.3           04.122.4002.2358.3           04.122.4002.2358.3           04.124.1106.2348.3           04.121.4002.2251.3 | 2 - Aguardando Análise     2 - Aguardando Análise     2 - Aguardando Análise     2 - Aguardando Análise     2 - Aguardando Análise     2 - Aguardando Análise | Alt QDD - Tipo 1<br>Alt QDD - Tipo 1<br>Alt QDD - Tipo 1<br>Alt QDD - Tipo 1<br>Alt QDD - Tipo 1<br>Alt QDD - Tipo 1 | 01/04/2016<br>01/03/2016<br>04/01/2016<br>01/04/2016<br>01/04/2016 |                        |

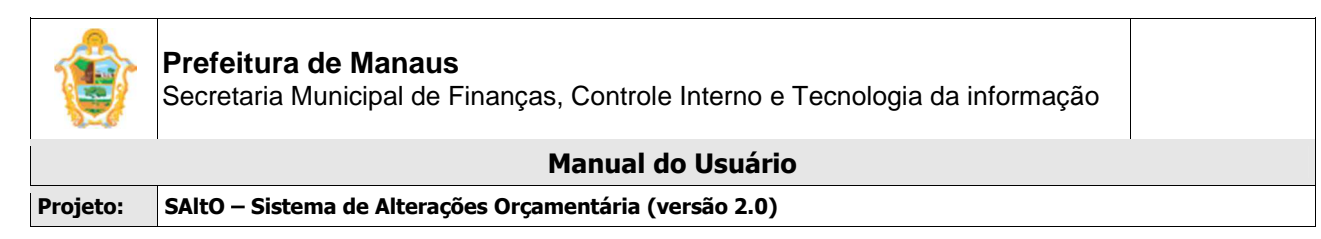

#### O usuário será direcionado à tela "Visualizar", de acordo com imagem a seguir

|             |              |                              |       |        |                  | Informamos a todas as UG's que | o sistema SAltO entrara | à em produção |
|-------------|--------------|------------------------------|-------|--------|------------------|--------------------------------|-------------------------|---------------|
| Solicitação | > Visualiza  | r                            |       |        |                  |                                |                         | Operações 🔻   |
| Campos con  | n * são obri | gatórios.                    |       |        |                  |                                |                         |               |
| Numero S    | Solicitação  | 2016AQD00010                 | SEMEF | Tipo * | Alt QDD - Tipo 1 | Status *                       | 2 - Aguardando Análise  |               |
| Se          | olicitante * | Pauliane Marialva Serra      |       |        |                  | Data Solicitação *             | 13/04/2016              |               |
| Resp        | oonsável *   | Pauliane Marialva Serra - (S | EMEF) |        |                  | Mês da Competência *           | Abril                   |               |
| Jus         | tificativa * | manual do usuário            |       |        |                  | Data Competência *             | 01/04/2016              |               |
|             |              |                              |       |        |                  | Nr. Publicação                 |                         |               |
|             |              |                              |       |        |                  | Data Publicação                |                         |               |
|             |              |                              | -     |        |                  |                                |                         |               |

Para analisar uma solicitação, o usuário deve selecionar a aba Parecer, clicar no botão "**Novo**" Uma tela sobreposta ao cadastro de Solicitação é exibida (<u>vide</u> imagem a seguir), onde o usuário deverá preencher os campos obrigatórios e clicar no botão Adicionar.

| Data *                     | Usuário *  |
|----------------------------|------------|
| 18/04/2016 11:02           | luiz.sousa |
| Tipo Parecer *             |            |
| selecione                  |            |
| Texto do Parecer *         |            |
| Texto do Parecer           |            |
|                            |            |
|                            |            |
| Limite de caracteres: 1000 |            |

O usuário será redirecionado para tela gerenciar parecer, onde o botão "Deferir Análise" é habilitado (vide imagem a seguir), além de permite acessar um conjunto de funcionalidades, tais como: Visualizar, Alterar, e Excluir um item de parecer.

| THOID            |                 |            |                                   |       |
|------------------|-----------------|------------|-----------------------------------|-------|
| Data             | Тіро            | Usuário    | Parecer                           | Ações |
| 18/04/2016 11:10 | Parecer Análise | luiz sousa | parecer de análise de solicitação | D #   |
|                  |                 |            |                                   |       |
|                  |                 |            |                                   |       |
|                  |                 |            |                                   |       |

Subsecretaria de Tecnologia da Informação – SubTI/SEMEF Av. Brasil, N° 2971 – Compensa I - Cep: 69036-110 Telefones: (92) 3637-3011 / 6933 – Manaus/AM

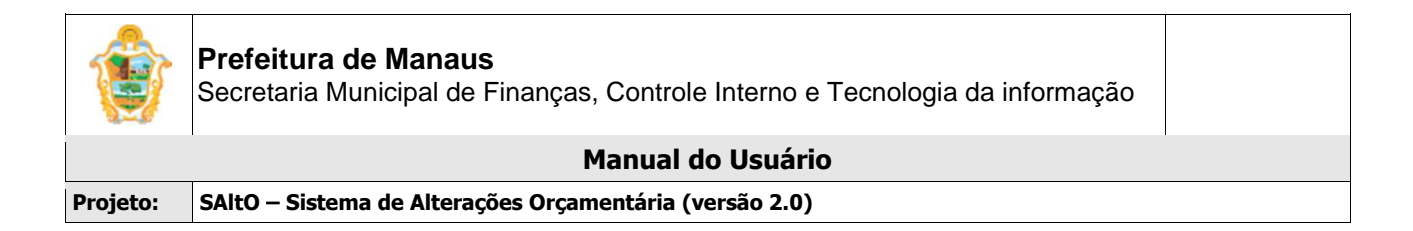

Para deferir uma solicitação o usuário deverá clicar no botão "**Deferir Análise**". O usuário será redirecionado para tela "Confirmação de Envio", conforme imagem a seguir e clicar na opção SIM;

| i                                         |
|-------------------------------------------|
| Confirmar o envio?                        |
| Após o envio não será permitida alteração |
| Não                                       |
| <br>$\checkmark$                          |
| Sua solicitação mudou o status para:      |
| 3 - Aguardando Autorização                |

O sistema atualizará o status da solicitação para Aguardando Autorização e a mesma não poderá ser alterada;

#### Importante:

- Se o usuário clicar na opção NÃO, o sistema manterá o status Aguardando Análise e o usuário poderá realizar ajuste antes do envio para autorização.
- Um parecer só é adicionado na base de dados se o usuário finalizar o processo de análise, caso contrário o mesmo será perdido e terá que ser adicionado novamente;

#### **VISUALIZANDO PARECER**

Para visualizar os dados de um parecer, o usuário deve, a partir da tela "Solicitação > Alteração de QDD", clicar na aba Parecer, que **lista todos os pareceres que estão cadastrados.** O usuário deverá clicar no ícone **Visualizar** (formato de Arquivo).

| Programação Orcame | entária Remanejamento | Parecer    |                                   |       |
|--------------------|-----------------------|------------|-----------------------------------|-------|
| + Novo             |                       |            |                                   | Ļ     |
| Data               | Tipo                  | Usuário    | Parecer                           | Ações |
| 18/04/2016 11:10   | Parecer Análise       | luiz.sousa | parecer de análise de solicitação | C / Ô |

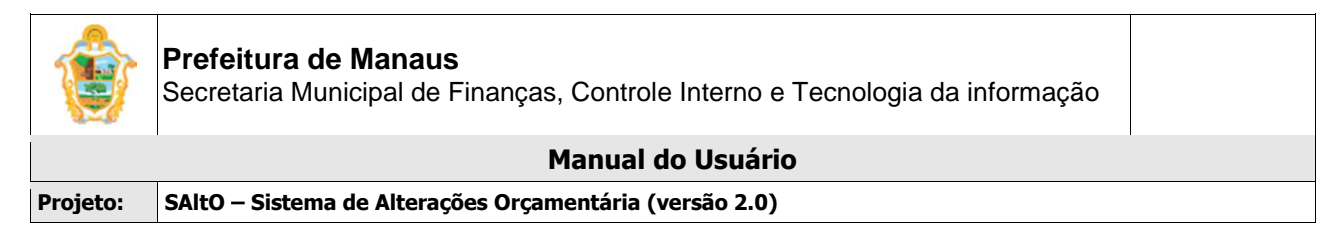

#### ALTERANDO PARECER

Para alterar os dados de um parecer, o usuário deve, a partir da tela "Solicitação > Alteração de QDD", clicar na aba Parecer, que **lista todos os pareceres que estão cadastrados.** O usuário deverá clicar no ícone **Alterar** (formato de lápis).

| Programação Orcame | entária Remanejamento | Parecer    |                                   |       |
|--------------------|-----------------------|------------|-----------------------------------|-------|
| + Novo             |                       |            |                                   | Ļ     |
| Data               | Tipo                  | Usuário    | Parecer                           | Ações |
| 18/04/2016 11:10   | Parecer Análise       | luiz.sousa | parecer de análise de solicitação | 🗅 🖋 🛍 |

O usuário será redirecionado para tela modal com os dados do parecer (vide imagem a seguir); O usuário deve realizar os passos descritos acima para adicionar o parecer.

| Data *                    | Usuário *  |
|---------------------------|------------|
| 18/04/2016 14:13          | luiz.sousa |
| Tipo Parecer *            |            |
| Parecer Análise           | 1          |
| Texto do Parecer *        |            |
| manual do usuário         |            |
|                           |            |
|                           |            |
| Limite de caracteres: 003 |            |

#### Importante:

• O sistema permite alteração de parecer somente se a ação de deferir análise não estiver concluída, após envio não é possível alteração.

#### **EXCLUIR PARECER**

Para excluir os dados de um parecer, o usuário deve, a partir da tela "Solicitação > Alteração de QDD", clicar na aba Parecer, que **lista todos os pareceres que estão cadastrados.** O usuário deverá clicar no ícone **Excluir** (formato de lixeira).

| Programação Orcame | entária Remanejamento | Parecer    |                                   |       |
|--------------------|-----------------------|------------|-----------------------------------|-------|
| + Novo             |                       |            |                                   | Ļ     |
| Data               | Тіро                  | Usuário    | Parecer                           | Ações |
| 18/04/2016 11:10   | Parecer Análise       | luiz.sousa | parecer de análise de solicitação | 🗋 🖋 🛍 |

#### Importante:

• O sistema permite exclusão de parecer enquanto o processo de análise não for concluído.

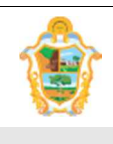

Projeto: SAltO – Sistema de Alterações Orçamentária (versão 2.0)

## (5) AUTORIZAR SOLICITAÇÃO

# (5.1) AUTORIZANDO SOLICITAÇÃO (PERFIL AUTORIZADOR)

Para autorizar uma solicitação o usuário deverá acessar a opção "Solicitação > Alteração de QDD", o usuário será conduzido à página "Solicitação" (vide imagem a seguir), que lista todas as solicitações que estão aptas para autorização (Aguardando Autorização). O usuário deverá clicar no ícone Visualizar (formato de Arquivo).

| Bem v<br>Perfil:                                           | vindo(a). Jean Benevenuto Barbosa<br>Autorizador                                                                                                    | i da Silva                                                                              |                                                                                                    |                                                                                                    | Siste                                                                                | SALT (<br>ema de Alteração Orçan                                                                     | ) (S                          |
|------------------------------------------------------------|----------------------------------------------------------------------------------------------------|-----------------------------------------------------------------------------------------|----------------------------------------------------------------------------------------------------|----------------------------------------------------------------------------------------------------|--------------------------------------------------------------------------------------|----------------------------------------------------------------------------------------------------|-------------------------------|
|                                                            | Página Inicial Cadastros                                                                                                    | s Básicos 👻 Solicitação                                                                 | ✓ Administrativo ▼                                                                                       | Relatórios 👻 Logout                                                                                                    |                                                                                      |                                                                                                    |                               |
| 2016.                                                      | Solicitaçõe                                                                                                    | s de alteração de QD                                                                    | D serão aceitas somer                                                                                    | nte até as 12h:00mm do di                                                                                                    | a de fechamento da o                                                                 | competência a ser sol                                                                                | icitada. Após                 |
|                                                            |                                                                                                    |                                                                                         |                                                                                                    |                                                                                                    |                                                                                      |                                                                                                    | + Novo                        |
| Solicitação                                                |                                                                                                    |                                                                                         |                                                                                                    |                                                                                                    |                                                                                      |                                                                                                    | TNOVO                         |
|                                                            |                                                                                                    |                                                                                         |                                                                                                    |                                                                                                    |                                                                                      | Exibindo                                                                                             | 1-4 de 4 resultados.          |
| Data Solicitação                                           | Unidade Gestora                                                                                                    | Numero Solicitação                                                                      | Programa Trabalho                                                                                        | Status                                                                                                    | Тіро                                                                                 | Data Competência                                                                                     | 1-4 de 4 resultados.<br>Ações |
| Data Solicitação                                           | Unidade Gestora                                                                                                    | Numero Solicitação                                                                      | Programa Trabalho                                                                                        | Status                                                                                                    | Tipo                                                                                 | Data Competência                                                                                     | Ações                         |
| Data Solicitação<br>19/04/2016                             | Unidade Gestora Unidade Gestora Iduation v Iduation v I | Numero Solicitação                                                                      | Programa Trabalho 04.121.4002.2251.3                                                                     | Status<br>Status<br>3 - Aguardando Autorização                                                                                                    | Tipo  Tipo  Alt QDD - Tipo 1                                                         | Data Competência                                                                                     | Ações                         |
| Data Solicitação<br>19/04/2016<br>19/04/2016               | Unidade Gestora           Image: Image: Imag                                                  | Numero Solicitação           2016AQD00001           2016AQD00003                        | Programa Trabalho           04.121.4002.2251.3           04.122.4002.2363.1                              | Status       Image: Status       Image: Status | Tipo<br>Tipo<br>Alt QDD - Tipo 1<br>Alt QDD - Tipo 1                                 | Exibindo           Data Competência           01/04/2016           01/04/2016                        | Ações<br>Ações                |
| Data Solicitação<br>19/04/2016<br>19/04/2016<br>19/04/2016 | Unidade Gestora           Image: Image: Imag                                                  | Numero Solicitação           2016AQD00001           2016AQD00003           2016AQD00001 | Programa Trabalho           04.121.4002.2251.3           04.122.4002.2363.1           04.122.4002.2358.3 | Status       Image: Status       Image: Status | Tipo<br>Alt QDD - Tipo 1<br>Alt QDD - Tipo 1<br>Alt QDD - Tipo 1<br>Alt QDD - Tipo 1 | Existencia           Data Competência           01/04/2016           01/04/2016           01/04/2016 | Ações<br>Ações                |

| Copyright © 2015 SEMEF - Prefeitura de Manaus. |  |
|------------------------------------------------|--|
| Powered by Yli Framework.                      |  |
|                                                |  |

O usuário será direcionado à tela "Visualizar", de acordo com imagem a seguir;

| Numero Solicitação                                   | 2016AQD00001                               | SEMAD                            | Tipo *        | Alt QDD - Tipo 1 | Status *             | 3 - Aguardando Autorização |            |
|------------------------------------------------------|--------------------------------------------|----------------------------------|---------------|------------------|----------------------|----------------------------|------------|
|                                                      |                                            |                                  |               |                  |                      |                            |            |
| Solicitante *                                        | Pauliane Marialva Serra                    |                                  |               |                  | Data Solicitação *   | 19/04/2016                 |            |
| Responsável *                                        | Pauliane Marialva Serra -                  | (SEMAD)                          |               |                  | Mês da Competência * | Abril                      |            |
| Justificativa *                                      | teste                                      |                                  |               |                  | Data Competência *   | 01/04/2016                 |            |
|                                                      |                                            |                                  |               |                  | Nr. Publicação       |                            |            |
|                                                      |                                            |                                  |               |                  |                      |                            |            |
|                                                      |                                            |                                  |               | 1                | Data Publicação      |                            |            |
| rogramação Orcamo                                    | entária Remanejamento                      | Parecer                          |               |                  | Data Publicação      |                            |            |
| rrogramação Orcanx<br>► Novo                         | entária Remanejamento<br>Tipo              | Parecer                          | Parecer       |                  | Data Publicação      |                            | Ações      |
| rogramação Orcanx<br>• Novo<br>ta<br>9/04/2016 11/02 | entària Remanejamento Tipo Parecer Anàlise | Parecer<br>Usuàrio<br>Luiz sousa | Parecer<br>ok |                  | Data Publicação      |                            | Ações      |
| Novo                                                 | entària Remanejamento Tipo Parecer Anàlise | Parecer<br>Usuário<br>Iuiz.sousa | Parecer<br>ok |                  | Data Publicação      |                            | Ações<br>C |

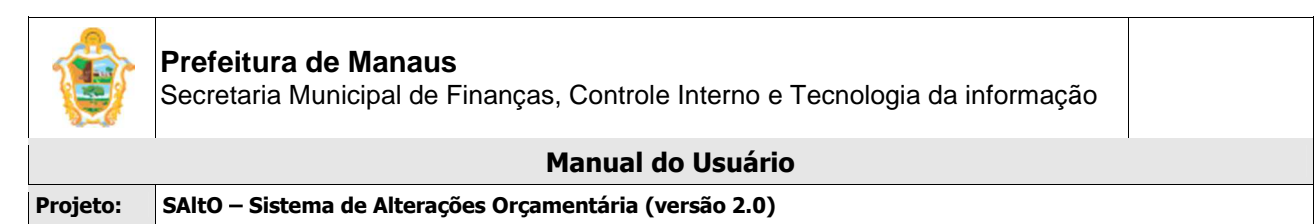

Para autorizar uma solicitação, o usuário deve selecionar a aba Parecer, clicar no botão "**Novo**" Uma tela sobreposta ao cadastro de Solicitação é exibida (<u>vide</u> imagem a seguir), onde o usuário deverá preencher os campos obrigatórios e clicar no botão **Adicionar**.

| Data *                     | Usuário *  |
|----------------------------|------------|
| 18/04/2016 11:02           | luiz.sousa |
| Tipo Parecer *             |            |
| selecione                  |            |
| Texto do Parecer *         |            |
| Texto do Parecer           |            |
|                            |            |
|                            |            |
| Limito do caractoros: 1000 |            |

O usuário será redirecionado para tela gerenciar parecer, onde o botão "Autorizar Solicitação" é habilitado (<u>vide</u> imagem a seguir), além de permite acessar um conjunto de funcionalidades, tais como: **Visualizar, Alterar, e Excluir** um item de parecer.

| Data             | Тіро                | Usuário         | Parecer | Ações |
|------------------|---------------------|-----------------|---------|-------|
| 19/04/2016 11:02 | Parecer Análise     | luiz.sousa      | ok      | Ľ     |
| 19/04/2016 11:19 | Parecer Autorização | jean.benevenuto | ok      | 🗅 🖉 t |
|                  |                     |                 |         |       |

Para autorizar (Gerar ND) uma solicitação o usuário deverá clicar no botão "Autorizar Solicitação". O usuário será redirecionado para tela "Confirmação de Envio", conforme imagem a seguir e clicar na opção SIM;

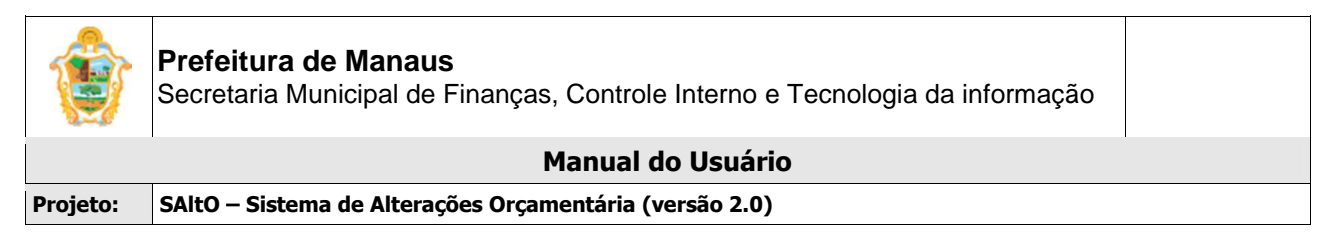

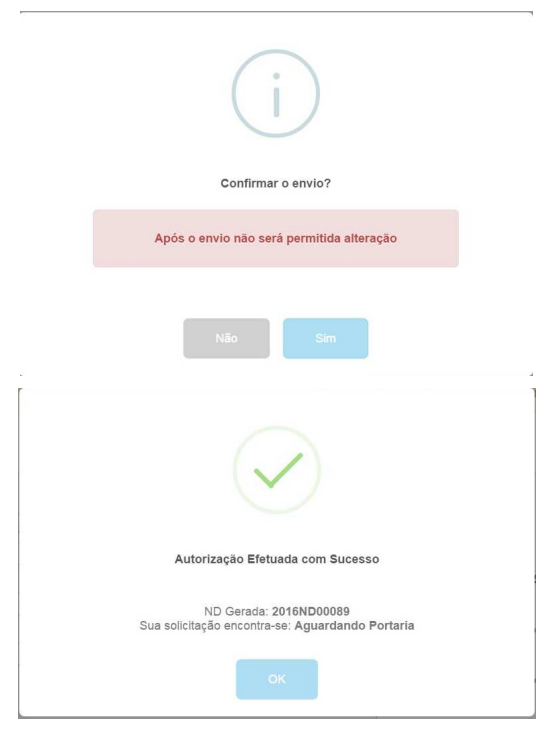

O sistema gera o número da ND e atualizará o status da solicitação para Aguardando Portaria e a mesma não poderá ser alterada;

#### Importante:

- Para gerar uma ND o sistema verifica se a Competência está aberta no AFIM, caso esteja fechada o sistema não gera a ND.
- Após gerada a ND o sistema permite apenas Alteração por Estorno e Cancelamento por Estorno total, não permite cancelar parcialmente a ND;
- Após gerada a ND o sistema habilitará os botões de Alterar por Estorno e Cancelar por Estorno
- Se o usuário clicar na opção NÃO, o sistema manterá o status Aguardando Autorização e o usuário poderá realizar ajuste antes do envio para portaria.
- Um parecer só é adicionado na base de dados se o usuário finalizar o processo de autorização, caso contrário o mesmo será perdido e terá que ser adicionado novamente;

#### VISUALIZANDO PARECER

Para visualizar os dados de um parecer, o usuário deve, a partir da tela "Solicitação > Alteração de QDD", clicar na aba Parecer, que **lista todos os pareceres que estão cadastrados.** O usuário deverá clicar no ícone **Visualizar** (formato de Arquivo).

| Programação Orcar | nentária Remanejamento | Parecer         |         |       |
|-------------------|------------------------|-----------------|---------|-------|
| + Novo            |                        |                 |         | Ļ     |
| Data              | Тіро                   | Usuário         | Parecer | Ações |
| 19/04/2016 11:02  | Parecer Análise        | luiz.sousa      | ok      |       |
| 19/04/2016 11:19  | Parecer Autorização    | jean.benevenuto | ok      | C 🖋 🛍 |

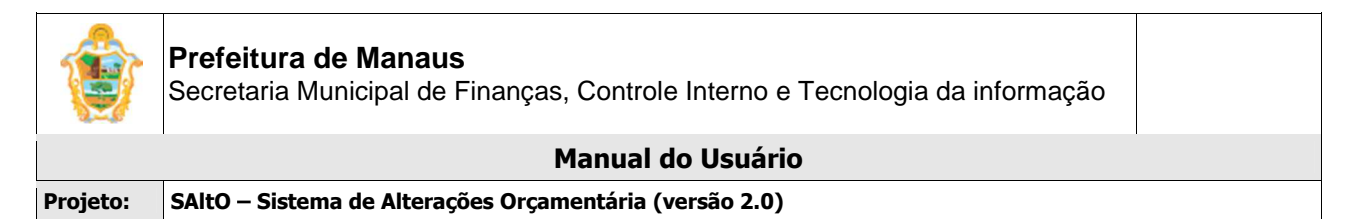

#### ALTERANDO PARECER

Para alterar os dados de um parecer de autorização, o usuário deve, a partir da tela "Solicitação > Alteração de QDD", clicar na aba Parecer, que **lista todos os pareceres que estão cadastrados.** O usuário deverá clicar no ícone **Alterar** (formato de lápis).

| Programação Orcan | nentária Remanejamento | Parecer         |         |       |
|-------------------|------------------------|-----------------|---------|-------|
| + Novo            |                        |                 |         |       |
| Data              | Тіро                   | Usuário         | Parecer | Ações |
| 19/04/2016 11:02  | Parecer Análise        | luiz.sousa      | ok      |       |
| 19/04/2016 11:19  | Parecer Autorização    | jean.benevenuto | ok      | 🗋 🖋 🛍 |

O usuário será redirecionado para tela modal com os dados do parecer de autorização (vide imagem a seguir); O usuário deve realizar os passos descritos acima para adicionar o parecer.

| Data *                    | Usuário *       |
|---------------------------|-----------------|
| 19/04/2016 11:40          | jean.benevenuto |
| Tipo Parecer *            |                 |
| Parecer Autorização       |                 |
| Texto do Parecer *        |                 |
| ok                        |                 |
|                           |                 |
|                           |                 |
| Limito do caractoros: 999 |                 |

#### Importante:

 O sistema permite alteração de parecer somente se a ação de autorizar solicitação não estiver concluída, após envio não é possível alteração.

#### **EXCLUIR PARECER**

Para excluir os dados de um parecer, o usuário deve, a partir da tela "Solicitação > Alteração de QDD", clicar na aba Parecer, que **lista todos os pareceres que estão cadastrados.** O usuário deverá clicar no ícone **Excluir** (formato de lixeira).

| Programação Orcar | nentária Remanejamento | Parecer         |         |       |
|-------------------|------------------------|-----------------|---------|-------|
| + Novo            |                        |                 |         |       |
| Data              | Тіро                   | Usuário         | Parecer | Ações |
| 19/04/2016 11:02  | Parecer Análise        | luiz.sousa      | ok      |       |
| 19/04/2016 11:19  | Parecer Autorização    | jean.benevenuto | ok      | 🗋 🖋 🛍 |

#### Importante:

 O sistema permite exclusão de parecer enquanto o processo de autorização não for concluído.

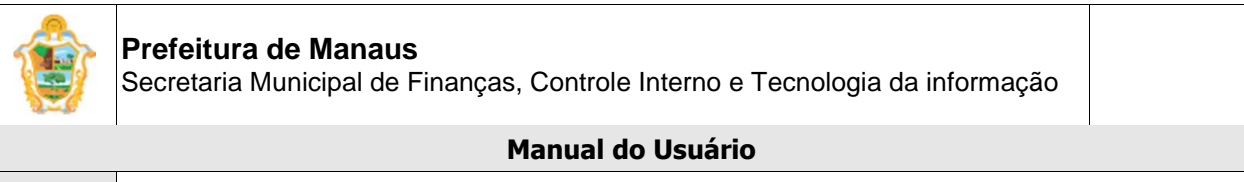

#### Projeto: SAltO – Sistema de Alterações Orçamentária (versão 2.0)

### ALTERAÇÃO POR ESTORNO

Para alterar solicitação por estorno o usuário deverá acessar a opção "Solicitação > Alteração de QDD", o usuário será conduzido à página "Solicitação" (vide imagem a seguir), que lista todas as solicitações que estão aptas para Alteração por Estorno (Aguardando Portaria). O usuário deverá clicar no ícone Visualizar (formato de Arquivo).

| Bem vi<br>Perfil: ,                                    | ndo(a), Jean Benevenuto Barbosa<br>Autorizador<br>Página Inicial Cadastros                                                | da Silva<br>s Básicos ▼ Solicitação ▼        | Administrativo 🔹                                               | Relatórios - Logout                                                           | Siste                                                                        | SALT (<br>ema de Alteração Orçan       | <b>O</b><br>mentária |
|--------------------------------------------------------|----------------------------------------------------------------------------------------------------|----------------------------------------------|----------------------------------------------------------------|-------------------------------------------------------------------------------|------------------------------------------------------------------------------|----------------------------------------|----------------------|
| .016.                                                  | Solicitações                                                                                                    | s de alteração de QDD                        | serão aceitas somen                                            | ite até as 12h:00mm do di                                                     | a de fechamento da o                                                         | competência a ser sol                  | licitada. Após       |
| Solicitação                                            |                                                                                                    |                                              |                                                                |                                                                               |                                                                              |                                        | + Nov                |
|                                                        | Unidada Castara                                                                                                    | Numero Solicitação                           | Programa Trabalho                                              | Status                                                                        | Tipo                                                                         | Exibindo                               | 1-4 de 4 resulta     |
| Data Solicitação                                       | Unidade Gestora                                                                                                    | Numero Gonenação                             | riograma mabanio                                               | otatas                                                                        | npo                                                                          | Butu Competencia                       | Ações                |
| oata Solicitação                                       |                                                                                                    |                                              |                                                                |                                                                               |                                                                              |                                        |                      |
| 9/04/2016                                              | 140101 - SEMAD                                                                                                    | 2016AQD00001                                 | 04.121.4002.2251.3                                             | 3 - Aguardando Autorização                                                    | Alt QDD - Tipo 1                                                             | 01/04/2016                             |                      |
| 9/04/2016<br>9/04/2016                                 | Idolo Sestora           140101 - SEMAD           140101 - SEMAD                                                           | 2016AQD00001<br>2016AQD00003                 | 04.121.4002.2251.3<br>04.122.4002.2363.1                       | 3 - Aguardando Autorização       3 - Aguardando Autorização                   | Alt QDD - Tipo 1<br>Alt QDD - Tipo 1                                         | 01/04/2016<br>01/04/2016               |                      |
| ata Solicitação<br>9/04/2016<br>9/04/2016<br>9/04/2016 | Unitable desitora           Iduitable desitora           140101 - SEMAD           140101 - SEMAD           160101 - SEMEF | 2016AQD00001<br>2016AQD00003<br>2016AQD00003 | 04.121.4002.2251.3<br>04.122.4002.2363.1<br>04.122.4002.2358.3 | Aquardando Autorização     A-Aguardando Autorização     4-Aguardando Portaria | Alt QDD - Tipo 1<br>Alt QDD - Tipo 1<br>Alt QDD - Tipo 1<br>Alt QDD - Tipo 1 | 01/04/2016<br>01/04/2016<br>01/04/2016 |                      |

Copyright © 2015 SEMEF - Prefeitura de Manaus. Powered by Yil Framework.

O usuário será direcionado à tela "Visualizar", de acordo com imagem a seguir;

| Programação Orcan | nentária Remanejamento | Parecer    |         |    |      |
|-------------------|------------------------|------------|---------|----|------|
| + Novo            |                        |            |         |    |      |
| Data              | Тіро                   | Usuário    | Parecer | Ar | ções |
| 19/04/2016 11:02  | Parecer Análise        | luiz.sousa | ok      | C  | 3    |
|                   |                        |            |         |    |      |

Para alterar solicitação por estorno, o usuário deve selecionar a aba Parecer, clicar no botão "**Novo**". Uma tela sobreposta ao cadastro de Solicitação é exibida (<u>vide</u> imagem a seguir), onde o usuário deverá preencher os campos obrigatórios e clicar no botão Adicionar.

| Data *                     | Usuário *         |
|----------------------------|-------------------|
| 18/04/2016 11:02           | luiz.sousa        |
| Tipo Parecer *             |                   |
| selecione                  | •                 |
| Texto do Parecer *         |                   |
| Texto do Parecer           |                   |
|                            |                   |
|                            |                   |
| Limite de caracteres: 1000 |                   |
|                            |                   |
|                            | Adicionar 🗙 Fecha |

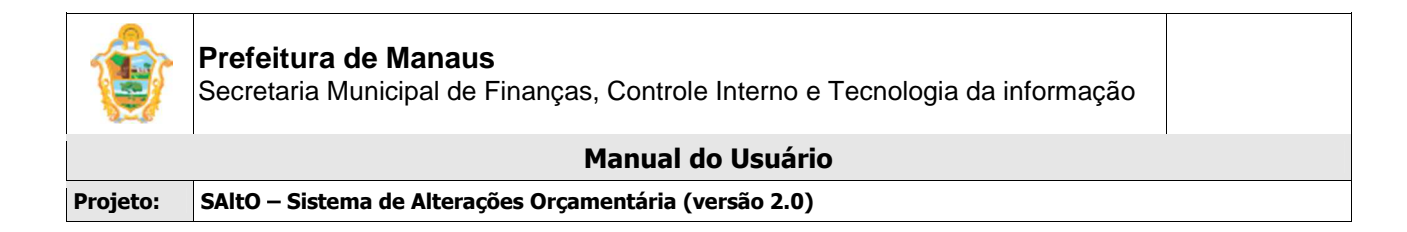

O usuário será redirecionado para tela gerenciar parecer, onde o botão "Alterar por Estorno" é habilitado (<u>vide</u> imagem a seguir), além de permite acessar um conjunto de funcionalidades, tais como: **Visualizar, Alterar, e Excluir** um item de parecer.

| Тіро                        | Usuário                                                                       | Parecer                                                                                                    | Ações                                                                                                    |
|-----------------------------|-------------------------------------------------------------------------------|----------------------------------------------------------------------------------------------------|----------------------------------------------------------------------------------------------------|
| Parecer Análise             | luiz.sousa                                                                    | ok                                                                                                    |                                                                                                    |
| Parecer Autorização         | jean.benevenuto                                                               | ok                                                                                                    |                                                                                                    |
| Parecer Alterar por Estorno | jean.benevenuto                                                               | alterando por estorno                                                                                                    | 🗋 🖋 🛍                                                                                                    |
| Parecer Alterar por Estorno | jean.benevenuto                                                               | alterando por estorno                                                                                                    | C / Ō                                                                                                    |
|                             |                                                                               |                                                                                                    |                                                                                                    |
|                             |                                                                               |                                                                                                    |                                                                                                    |
|                             |                                                                               |                                                                                                    |                                                                                                    |
|                             |                                                                               |                                                                                                    |                                                                                                    |
|                             | Tipo<br>Parecer Análise<br>Parecer Autorização<br>Parecer Alterar por Estorno | Tipo         Usuário           Parecer Análise         Iulz.sousa           Parecer Autorização         jean.benevenuto           Parecer Atterar por Estorno         jean.benevenuto | Tipo         Usuário         Parecer           Parecer Análise         Iuiz. sousa         ok           Parecer Autorização         Iean. benevenuto         ok           Parecer Alterar por Estorno         Jean. benevenuto         alterando por estorno |

Para alterar uma solicitação por estorno (Gerar ND de estorno) o usuário deverá cadastrar um parecer de alteração por estono e clicar no botão "Alterar por Estorno". O usuário será redirecionado para tela "Confirmação de Envio", conforme imagem a seguir e clicar na opção SIM;

| i                                         |
|-------------------------------------------|
| Confirmar o envio?                        |
| Após o envio não será permitida atteração |
| Não                                       |
| $\checkmark$                              |
| Sua solicitação pode ser alterada na aba: |
| Remanejamento                             |
| Sua ND de Estorno Gerada: 2016ND00090     |

O usuário deverá clicar no botão OK e será redirecionado para tela de visualização, o sistema habilitará a Aba Remanejamento para proceder a alteração (vide imagem a seguir).

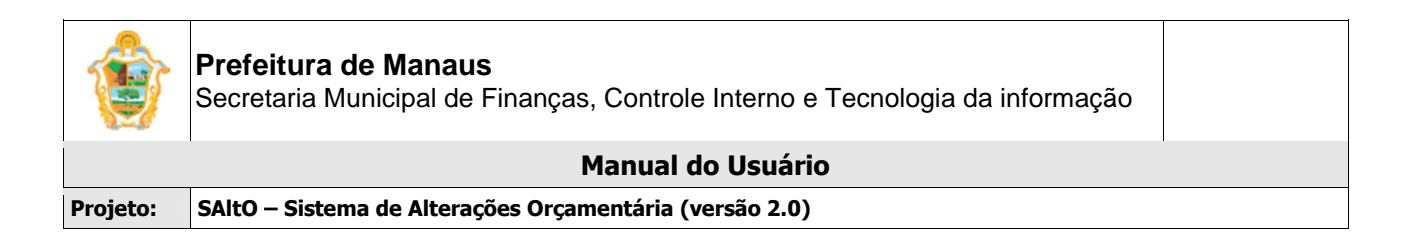

| Programação Orcament | ária Remanejamento | >                |                         |                     |           |                  |                          |
|----------------------|--------------------|------------------|-------------------------|---------------------|-----------|------------------|--------------------------|
|                      | Decrescimo         | (Evento:         | 205079 ND: 2016ND00090) |                     | Acrescimo | (Evento          | : 205078 ND: 2016ND00090 |
| Natureza da Despesa  | Fonte              | Saldo Disp. AFIM | Valor                   | Natureza da Despesa | Fonte     | Saldo Disp. AFIM | Valor                    |
|                      |                    |                  |                         |                     |           |                  | <b>↓</b>                 |
|                      |                    |                  | Remanejamento #1        |                     |           |                  | ۵ 🖋 🛍                    |
| 332014               | 01000000           | R\$ 2.500,00     | 0,01                    | 332041              | 01000000  | R\$ 0,00         | 0,01                     |
|                      |                    |                  |                         |                     |           |                  |                          |
|                      |                    |                  |                         |                     |           |                  |                          |
| 🖺 Salvar Solicitação |                    |                  |                         |                     |           |                  |                          |

Para alteração o usuário deverá clicar no botão alterar (formato de lápis), o usuário será redirecionado para tela "Modal de Remanejamento", realizar as alterações e clicar no botão Salvar Solicitação.

O sistema irá salvar a solicitação e habilitará o botão Autorização de Solicitação (vide imagem a seguir), o usuário deverá seguir os passos descritos no Autorizar Solicitação.

| V04/2016 11:22     Parecer Analise     luiz.sousa     ok       V04/2016 11:24     Parecer Autorização     jean.benevenuto     ok |   |
|----------------------------------------------------------------------------------------------------|---|
| 9/04/2016 11:24 Parecer Autorização jean.benevenuto ok                                                                           | Ľ |
|                                                                                                    |   |
| 3/04/2016 12:05 Parecer Alterar por Estorno jean.benevenuto alterando por estorno                                                | D |

#### Importante:

- Para Alteração por Estorno é obrigatório um parecer de alteração por estorno cadastrado.
- Somente solicitação com status aguardando portaria e aguardando publicação podem ser alteradas por estorno.

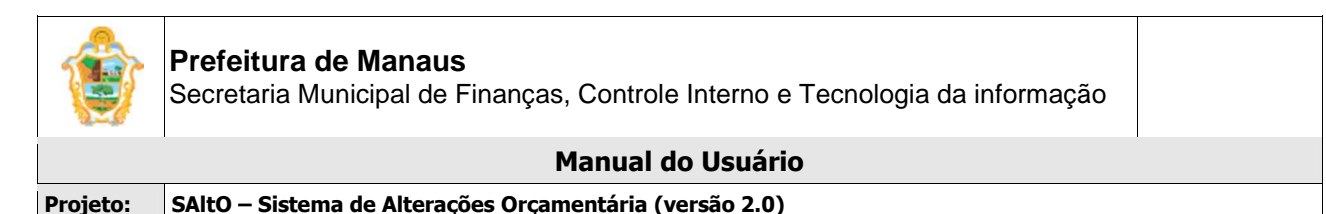

#### CANCELAR POR ESTORNO

Para cancelar solicitação por estorno o usuário deverá acessar a opção "Solicitação > Alteração de QDD", o usuário será conduzido à página "Solicitação" (vide imagem a seguir), que lista todas as solicitações que estão aptas para Cancelamento por Estorno (Aguardando Portaria e Aguardando Publicação). O usuário deverá clicar no ícone Visualizar (formato de Arquivo)

| Bem v<br>Perfil:                                           | vindo(a), Jean Benevenuto Barbosa<br>Autorizador                                                                                                    | a da Silva                                                                              |                                                                                                    |                                                                                                    | Siste                                                            | SALT (<br>ema de Alteração Orçan                                                | D (S                |
|------------------------------------------------------------|----------------------------------------------------------------------------------------------------|-----------------------------------------------------------------------------------------|----------------------------------------------------------------------------------------------------|----------------------------------------------------------------------------------------------------|------------------------------------------------------------------|---------------------------------------------------------------------------------|---------------------|
|                                                            | Página Inicial Cadastro                                                                                                    | s Básicos 👻 Solicitação                                                                 | ✓ Administrativo ✓                                                                                       | Relatórios - Logout                                                                                                    |                                                                  |                                                                                 |                     |
| :016.                                                      | Solicitaçõe                                                                                                    | s de alteração de QDI                                                                   | D serão aceitas somer                                                                                    | nte até as 12h:00mm do di                                                                                                    | a de fechamento da (                                             | competência a ser sol                                                           | licitada. Após      |
|                                                            |                                                                                                    |                                                                                         |                                                                                                    |                                                                                                    |                                                                  |                                                                                 | + Novo              |
| Solicitação                                                |                                                                                                    |                                                                                         |                                                                                                    |                                                                                                    |                                                                  | Exibindo                                                                        | 1-4 de 4 resultados |
|                                                            |                                                                                                    |                                                                                         |                                                                                                    |                                                                                                    |                                                                  |                                                                                 |                     |
| Data Solicitação                                           | Unidade Gestora                                                                                                    | Numero Solicitação                                                                      | Programa Trabalho                                                                                        | Status                                                                                                    | Тіро                                                             | Data Competência                                                                | Ações               |
| Data Solicitação                                           | Unidade Gestora                                                                                                    | Numero Solicitação                                                                      | Programa Trabalho                                                                                        | Status 🗸                                                                                                    | Tipo                                                             | Data Competência                                                                | Ações               |
| Data Solicitação<br>19/04/2016                             | Unidade Gestora           Unidade Gestora           Identification           140101 - SEMAD                                                                                                    | Numero Solicitação                                                                      | Programa Trabalho 04.121.4002.2251.3                                                                     | Status           Status           Image: Status           Image: Status | Tipo       Vision       Vision       Alt QDD - Tipo 1            | Data Competência                                                                | Ações               |
| Data Solicitação<br>19/04/2016<br>19/04/2016               | Unidade Gestora           Image: Unidade Gestora           Image: Unidade Gestora </td <td>Numero Solicitação           2016AQD00001           2016AQD00003</td> <td>Programa Trabalho           04.121.4002.2251.3           04.122.4002.2363.1</td> <td>Status       Image: Status       3 - Aguardando Autorização       3 - Aguardando Autorização</td> <td>Tipo<br/>Alt QDD - Tipo 1<br/>Alt QDD - Tipo 1</td> <td>Data Competência           01/04/2016           01/04/2016</td> <td>Ações</td> | Numero Solicitação           2016AQD00001           2016AQD00003                        | Programa Trabalho           04.121.4002.2251.3           04.122.4002.2363.1                              | Status       Image: Status       3 - Aguardando Autorização       3 - Aguardando Autorização                                                                                                    | Tipo<br>Alt QDD - Tipo 1<br>Alt QDD - Tipo 1                     | Data Competência           01/04/2016           01/04/2016                      | Ações               |
| Data Solicitação<br>19/04/2016<br>19/04/2016<br>19/04/2016 | Unidade Gestora  Unidade Gestora  140101 - SEMAD 140101 - SEMAD 160101 - SEMEF                                                                                                    | Numero Solicitação           2016AQD00001           2016AQD00003           2016AQD00001 | Programa Trabalho           04.121.4002.2251.3           04.122.4002.2363.1           04.122.4002.2358.3 | Status       Image: Status       3 - Aguardando Autorização       3 - Aguardando Autorização       4 - Aguardando Portaria                                                                                                    | Tipo<br>Alt QDD - Tipo 1<br>Alt QDD - Tipo 1<br>Alt QDD - Tipo 1 | Data Competència           01/04/2016           01/04/2016           01/04/2016 | Ações               |

O usuário será direcionado à tela "Visualizar", de acordo com imagem a seguir;

| Programação Orcar | nentária Remanejamento | Parecer    |         |       |
|-------------------|------------------------|------------|---------|-------|
| + Novo            |                        |            |         |       |
| Data              | Тіро                   | Usuário    | Parecer | Ações |
| 19/04/2016 11:02  | Parecer Análise        | luiz.sousa | ok      | D     |
|                   |                        |            |         |       |

Para cancelar solicitação por estorno, o usuário deve selecionar a aba Parecer, clicar no botão "**Novo**". Uma tela sobreposta ao cadastro de Solicitação é exibida (<u>vide</u> imagem a seguir), onde o usuário deverá preencher os campos obrigatórios e clicar no botão Adicionar.

| Data *                     | Usuário *  |
|----------------------------|------------|
| 18/04/2016 11:02           | luiz.sousa |
| Tipo Parecer *             |            |
| selecione                  | v          |
| Texto do Parecer *         |            |
| Texto do Parecer           |            |
|                            |            |
|                            |            |
| Limite de caracteres: 1000 |            |
|                            |            |

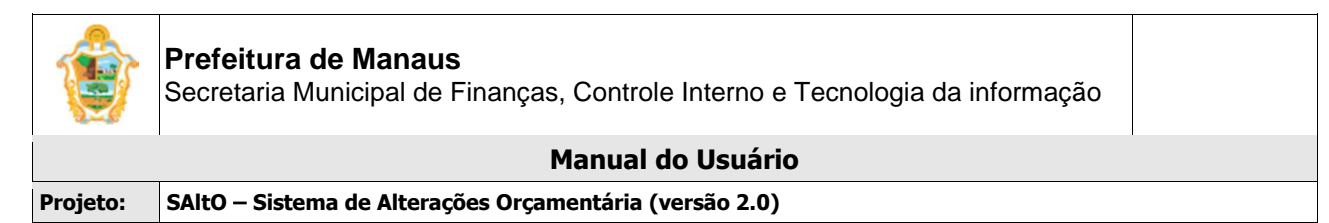

O usuário será redirecionado para tela gerenciar parecer, onde o botão "Cancelar por Estorno" é habilitado (<u>vide</u> imagem a seguir), além de permite acessar um conjunto de funcionalidades, tais como: **Visualizar, Alterar, e Excluir** um item de parecer.

| Data             | Тіро                        | Usuário         | Parecer                  | Ações |
|------------------|-----------------------------|-----------------|--------------------------|-------|
| 19/04/2016 10:05 | Parecer Análise             | luiz.sousa      | Analise.                 | Ľ     |
| 19/04/2016 10:09 | Parecer Autorização         | jean.benevenuto | Ok!                      |       |
| 19/04/2016 14:27 | Parecer Cancelar por Estorn | jean.benevenuto | cancelamento por estorno | D /   |
|                  |                             |                 |                          |       |

Para cancelar uma solicitação por estorno (Gerar ND de estorno) o usuário deverá cadastrar um parecer de Cancelamento por Estono e clicar no botão "Cancelar por Estorno". O usuário será redirecionado para tela "Confirmação de Envio", conforme imagem a seguir e clicar na opção SIM;

| i                                                                    |
|----------------------------------------------------------------------|
| Confirmar o envio?                                                   |
| Após o envio não será permitida alteração                            |
| Não Sim                                                              |
| $\checkmark$                                                         |
| Cancelamento por Estorno efetuada com sucesso                        |
| ND Gerada: 2016ND00297<br>Sua solicitação foi: Cancelado por Estorno |
| ок                                                                   |

O usuário deverá clicar no botão OK e será redirecionado para tela de visualização com os dados da solicitação atualizado para Cancelado por Estorno.

#### Importante:

• Após o cancelamento a solicitação não pode ser alterada.

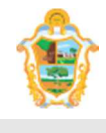

|          | Manual do Usuário                                       |  |
|----------|---------------------------------------------------------|--|
| Projeto: | SAltO – Sistema de Alterações Orçamentária (versão 2.0) |  |

 Se o usuário clicar na opção NÃO na tela de confirmação de envio o sistema cancela a operação e mantém o status da solicitação.

# (6) INCLUIR SOLICITAÇÃO DE CRÉDITO SUPLEMENTAR

## (6.1) CRÉDITO SUPLEMENTAR PRÓPRIA UG:

O módulo para cadastro de solicitação de Crédito Suplementar pode ser acessado a partir do menu "**Solicitação > Crédito Suplementar – Própria UG**", de acordo com a imagem a seguir:

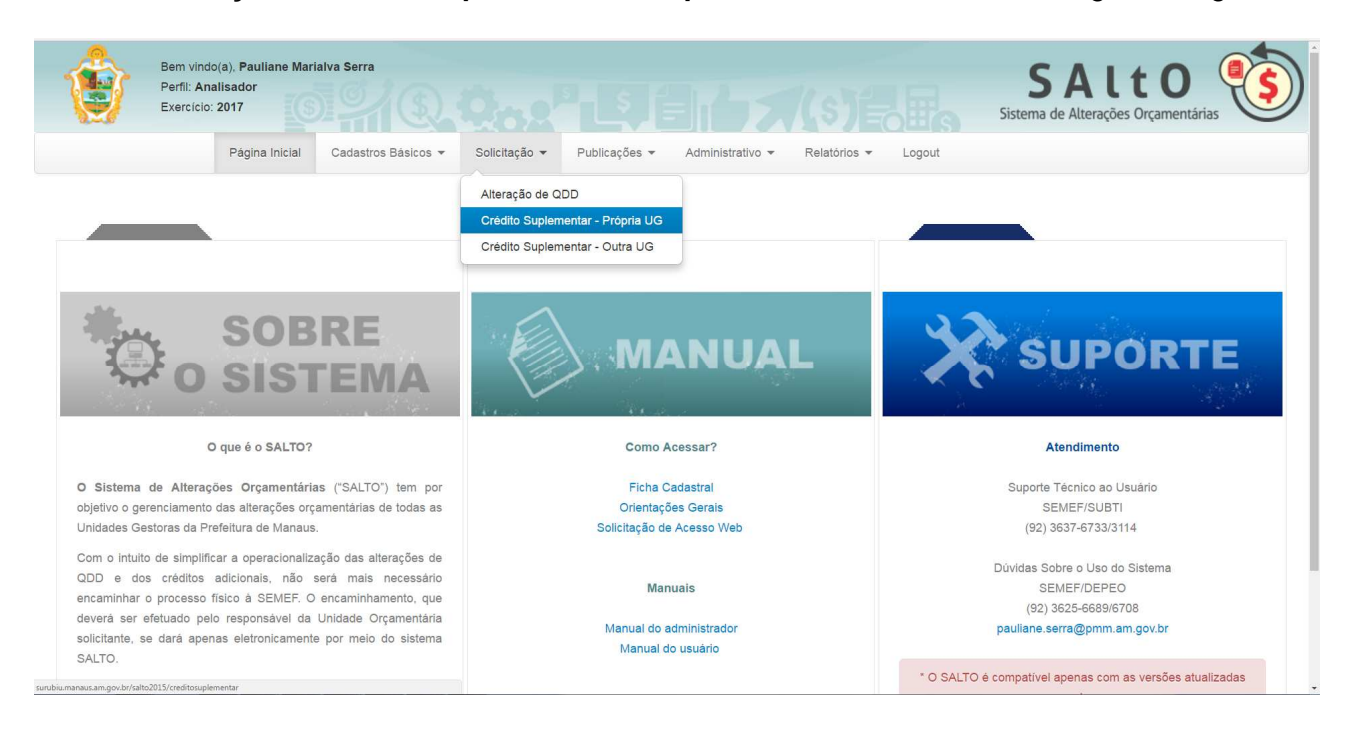

## VISUALIZANDO SOLICITAÇÃO CADASTRADA ("GERENCIAR SOLICITAÇÃO")

Ao acessar a opção "Solicitação > Crédito Suplementar – Própria UG", o usuário será conduzido à página "Gerenciar Solicitação" (vide imagem a seguir), que lista todas as solicitações que estão cadastradas e permite acessar um conjunto de funcionalidades, tais como: Pesquisar, Ordenar, Incluir Novo, Exibir, Editar e Excluir.

#### Importante:

- Para o perfil visualizador serão exibidas apenas as Solicitações referentes à UG na qual o usuário possuir perfil de acesso.
- Para o perfil solicitante serão exibidas e gerenciadas apenas as Solicitações referentes à UG na qual o usuário possuir perfil de acesso.
- Para o **perfil analisador e/ou autorizador** serão exibidas e gerenciadas as Solicitações de todas as UG's ou as que o perfil possuir acesso.

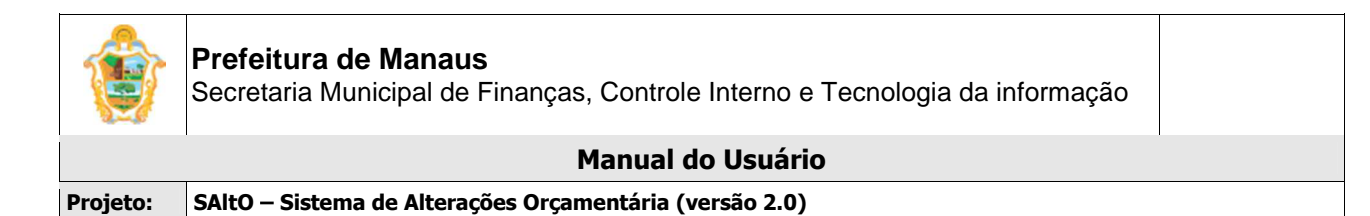

| Bem vir<br>Perfil: A<br>Exercic | ndo(a), Pauliane Marialva Serra<br>Analisador<br>ic: 2017 | <b>Q Q</b>            |                    |                               | Sis                 | SALT C<br>tema de Alterações Orçame | entárias                      |
|---------------------------------|-----------------------------------------------------------|-----------------------|--------------------|-------------------------------|---------------------|-------------------------------------|-------------------------------|
| Solicitação > Própria           | Página Inicial Cadastros                                  | Básicos 🔻 Solicitação | ▼ Publicações ▼ A  | Administrativo 👻 Relatórios 👻 | Logout              | +1                                  | Novo (Própria UG)             |
| Data Solicitação                | Unidade Gestora                                           | Numero Solicitação    | Programa Trabalho  | Status                        | Compensação         | Exibindo<br>Data Competência        | 1-2 de 2 resultados.<br>Ações |
|                                 | · · · · ·                                                 |                       |                    |                               | 1 - Da Própria U( 🔻 |                                     |                               |
| 19/01/2017 16:53:33             | 160101 - SEMEF                                            | 2017CAS00002          | 04.122.1024.1173.4 | 2 - Aguardando Análise        | 1 - Da Própria UG   | 02/01/2017                          |                               |
| 19/01/2017 16:40:58             | 160101 - SEMEF                                            | 2017CAS00001          | 04.129.1024.1062.4 | 1 - Cadastrado                | 1 - Da Própria UG   | 02/01/2017                          |                               |

A página exibe os seguintes dados de Solicitações já cadastradas

- **Campos:** Data Solicitação, Unidade Gestora, Número Solicitação, Programa de Trabalho, Status, Compensação e Data Competência;
- Botões: Visualizar, Alterar e Alterar Remanejamento

## PESQUISANDO E ORDENANDO SOLICITAÇÕES

**Pesquisa de valores:** todos os campos do grid possuem opção de filtro por valores, basta preencher os campos logo abaixo dos cabeçalhos e pressionar ENTER;

| Data Solicitação | Unidade Gestora | Numero Solicitação | Programa Trabalho | Status      | Compensação         | Data Competência | Ações |
|------------------|-----------------|--------------------|-------------------|-------------|---------------------|------------------|-------|
|                  | <b></b>         |                    |                   | · · · · · · | 1 - Da Própria Uc 🔻 |                  |       |

**Ordenação:** todos os campos do grid têm a opção de ordenação crescente e decrescente de valores, basta clicar com o mouse no título do campo (cabeçalho em azul);

## CADASTRANDO UM NOVA SOLICITAÇÃO

Para cadastrar um nova solicitação, o usuário deve, a partir da tela "Solicitação> Crédito Suplementar – Própria UG", clicar no botão "Novo (Própria UG)" (vide imagem a seguir)

Página Inicial Cadastros Básicos - Solicitação - Publicações - Administrativo - Relatórios - Logout

O usuário será direcionado à tela "Solicitação > Própria UG > Novo", de acordo com imagem a seguir

O cadastro de Solicitação é dividido em 2 partes: dados gerais da solicitação e aba Remanejamento.

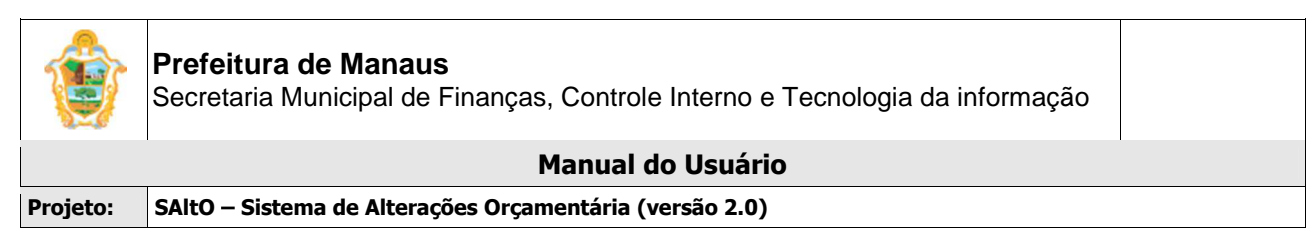

## 1 - Dados Gerais

| <sup>2</sup> auliane Marialva Serra | Compensação            | 1 - Da Própria UG                                                         |                                                                                                    | Data Solicitação *                                                                                                    | 23/01/2017 10:20:08                                                                                                    |
|-------------------------------------|------------------------|---------------------------------------------------------------------------|----------------------------------------------------------------------------------------------------|----------------------------------------------------------------------------------------------------|----------------------------------------------------------------------------------------------------|
| selecione                           | Recursos *             | 1 - Anulação parcial ou total de dotação                                  | ×                                                                                                    | Mês da Competência *                                                                                                    | selecione                                                                                                    |
| Justificativa                       |                        |                                                                           |                                                                                                    | Data Competência                                                                                                    |                                                                                                    |
|                                     |                        |                                                                           |                                                                                                    | Nr. Publicação                                                                                                    |                                                                                                    |
|                                     |                        |                                                                           |                                                                                                    | Data Publicação                                                                                                    |                                                                                                    |
| J                                   | euliane Marialva Serra | auliane Marialva Serra Compensação<br>selecione   Recursos * ustificativa | Auliane Marialva Serra Compensação 1 - Da Própria UG<br>selecione Recursos * 1 - Anulação parcial ou total de dotação<br>ustificativa | eauliane Marialva Serra Compensação 1 - Da Própria UG selecione  Recursos * 1 - Anulação parcial ou total de dotação  ustificativa | rauliane Marialva Serra Compensação 1 - Da Própria UG Data Solicitação * selecione  Recursos * 1 - Anulação parciai ou total de dotação  Més da Competência * ustificativa Data Competência Nr. Publicação Data Publicação |

#### Importante:

- Por favor, preencha um tipo de recurso antes de adicionar um remanejamento
- O usuário deverá preencher todos os campos obrigatórios (Identificados com asterisco "\*")

#### 2- Remanejamento (Anulação e Suplementação)

| c            |   | Consist | er | Dromono  | Aslant          | 50 | Net Deep  | Cold Dian A CIM     | Malace 2 |            |
|--------------|---|---------|----|----------|-----------------|----|-----------|---------------------|----------|------------|
| 0            | - | Funçao  | ar | Programa | Açao:           | FR | Nat. Desp | Sald Disp. Arim     | valor.   | Ações<br>+ |
| selecione    |   |         |    |          | selecione . • Q |    |           |                     |          | -          |
|              |   |         |    |          |                 |    |           | Total Anulação:     | R\$ 0,00 |            |
| splementação |   |         |    |          |                 |    |           |                     |          |            |
| 6            |   | Função* | SF | Programa | Ação:*          | FR | Nat. Desp | Sald Disp. AFIM     | Valor: * | Ações      |
| selecione    | • |         |    |          | selecione . 🔻 Q |    |           |                     |          | +          |
|              |   |         |    |          |                 |    |           | Total Sunlementação | R\$ 0.00 |            |
|              |   |         |    |          |                 |    |           |                     |          |            |

Para adicionar um ou mais item (s) de remanejamento, o usuário deverá preencher os campos do item Anulação (cor verde) UG, Função, Selecionar uma Ação e clicar na lupa e será redirecionado modal Dotações (tela a seguir), onde deverá selecionar a (s) dotação (s) que irão ser anuladas.

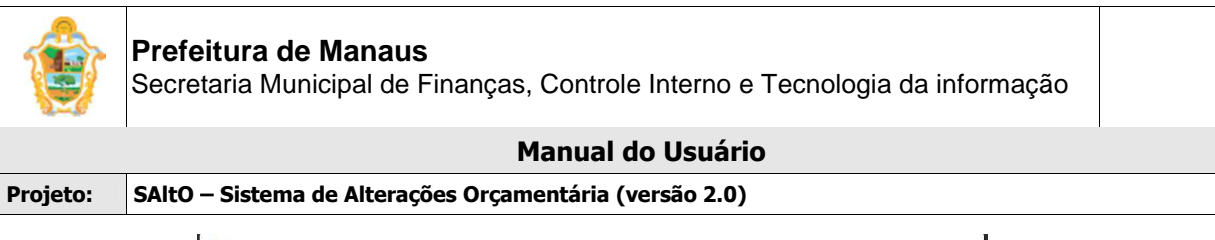

| Dotaçã | jes       |          |      |                   |          |                  |       |
|--------|-----------|----------|------|-------------------|----------|------------------|-------|
| Função | subfunção | Programa | Ação | Fonte de Recursos | Natureza | Saldo Disp. AFIM | Ações |
| 04     | 122       | 1024     | 1173 | 01000000          | 449052   | 16.050.00        | k     |
| 04     | 122       | 1024     | 1173 | 02900000          | 443051   | 0,05             | •     |
| 04     | 122       | 1024     | 1173 | 02900000          | 449051   | 145.500,00       | k     |
| 04     | 122       | 1024     | 1173 | 02900000          | 442092   | 499,95           | h i   |
|        |           |          |      |                   |          |                  |       |

O sistema irá redirecionar para tela Créditos Adicionais para inserção do valor a ser anulado e clique no botão Adicionar Anulação "formato de mais";

| lic                  |   | Funcio* | SL  | Drogromo   | A sãor*     |     | ED.      | Net Deep  | Sald Dian AFIM                                                                                                    | Volor *  | 1000     |
|----------------------|---|---------|-----|------------|-------------|-----|----------|-----------|----------------------------------------------------------------------------------------------------|----------|----------|
| 16                   |   | Funçao  | 51  | Programa   | Ação:       |     | FR       | Nat. Desp | Salu Disp. Arim                                                                                                    | Valor:   | Açue     |
| 160101 - SEMEF       |   | 04 🔻    | 126 | 1024       | 1095        | Q   | 01000000 | 449052    | 264.999,95                                                                                                    | 1.000,00 | / *      |
|                      |   |         |     |            |             |     |          | 1         | Total Anulação:                                                                                                    | R\$ 0.00 |          |
|                      |   |         | CT. | Programa   | Acão:*      |     | FR       | Nat. Desp | Sald Disp. AFIM                                                                                                    | Valor: * | Açõe     |
| JG                   |   | Funcão* | 31  | 1 I COLUMN |             |     |          |           | and the second second sec |          | 1.003000 |
| 160101 - SEMEE       | ¥ | Função* | 5F  |            | selecione   | • 0 |          |           |                                                                                                    |          | +        |
| JG<br>160101 - SEMEF | × | Função* | 5F  |            | selecione . | • Q |          |           |                                                                                                    |          | +        |

Após o usuário deverá preencher os campos do item Suplementação (cor azul) UG, Função, Selecionar uma Ação e clicar na lupa e será redirecionado modal Dotações, onde deverá clicar no ícone Selecionar dotações "formato de seta" (tela a seguir).

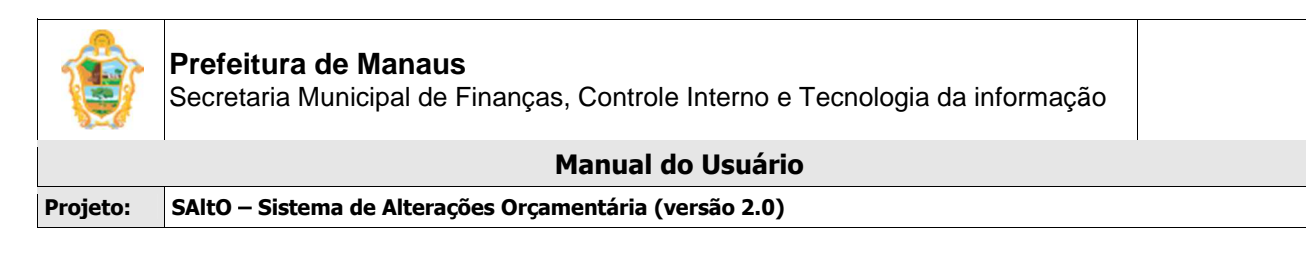

|         | ições     |          |      |                   |          |                  | ×     |
|---------|-----------|----------|------|-------------------|----------|------------------|-------|
| Dotaçõe | 5         |          |      |                   |          |                  |       |
| Função  | Subfunção | Programa | Ação | Fonte de Recursos | Natureza | Saldo Disp. AFIM | Ações |
| 04      | 122       | 1024     | 1173 | 01000000          | 449052   | 16.050,00        | *+    |
| 04      | 122       | 1024     | 1173 | 02900000          | 443051   | 0,05             | +     |
| 04      | 122       | 1024     | 1173 | 02900000          | 449051   | 145.500,00       | +     |
| 04      | 122       | 1024     | 1173 | 02900000          | 442092   | 499,95           | +     |
|         |           |          |      |                   |          |                  |       |
|         |           |          |      |                   |          |                  |       |

O sistema irá redirecionar para tela Créditos Adicionais para inserção do valor a ser suplementado e clique no botão Adicionar Suplementação "formato de mais";

#### Importante:

- Caso o usuário não visualize a combinação desejada, o sistema permite a inclusão de novas dotações clicando no ícone no "formato de mais" da tela modal Dotações (tela a cima);
- O sistema exibirá a tela modal dotações (tela a seguir) para adição da nova combinação de acordo com um conjunto de critérios pré definidos.
- Somente o tipo de origem de recurso de Anulação total ou parcial de dotação tem o
  preenchimento obrigatório de anulação e suplementação, os demais tipos o preenchimento
  apenas da suplementação.

|    |                    |                                                                      |                                                                                                    |                                                                                                    |                                                                                                    | ×                                                                                                    |
|----|--------------------|----------------------------------------------------------------------|----------------------------------------------------------------------------------------------------|----------------------------------------------------------------------------------------------------|----------------------------------------------------------------------------------------------------|----------------------------------------------------------------------------------------------------|
| No | ova Dotação        |                                                                      |                                                                                                    |                                                                                                    |                                                                                                    |                                                                                                    |
|    | UG *               | 160101                                                               |                                                                                                    |                                                                                                    |                                                                                                    |                                                                                                    |
|    | Função *           | 04                                                                   | Subfunção *                                                                                                    | 128                                                                                                    |                                                                                                    |                                                                                                    |
|    | Programa *         | 1024                                                                 | Ação *                                                                                                    | 1063                                                                                                    |                                                                                                    |                                                                                                    |
|    | Fonte de Recurso * | 02900000 💌                                                           | Natureza *                                                                                                    | 449039                                                                                                    | •                                                                                                    |                                                                                                    |
|    |                    |                                                                      |                                                                                                    |                                                                                                    |                                                                                                    |                                                                                                    |
|    | No                 | Nova Dotação<br>UG *<br>Função *<br>Programa *<br>Fonte de Recurso * | Nova Dotação           UG *         160101           Função *         04           Programa *         1024           Fonte de Recurso *         02900000         + | Nova Dotação<br>UG * 160101<br>Função * 04 Subfunção *<br>Programa * 1024 Ação *<br>Fonte de Recurso * 02800000 • Natureza * | Nova Dotação           UG *         160101           Função *         n4         Subfunção *         128           Programa *         1024         Ação *         1063           Fonte de Recurso *         0230000         •         Natureza *         445039         5 | Nova Dotação           UG*           160101           Função*           104           Subfunção*           1083           Programa*           1024           Ação*           1063           Fonte de Recurso*           0280000           Natureza*           448039 |

|                     |           |          |              | Manual      | do l  | Jsuário  |           |                     |            |      |
|---------------------|-----------|----------|--------------|-------------|-------|----------|-----------|---------------------|------------|------|
| eto: SAltO -        | - Sistema | a de Ali | terações Org | amentária ( | (vers | ão 2.0)  |           |                     |            |      |
|                     |           |          |              |             |       |          |           |                     |            |      |
| Créditos Adicionais |           |          |              |             |       |          |           |                     |            |      |
|                     |           |          |              |             |       |          |           |                     |            |      |
| nulação             |           |          |              |             |       |          |           |                     |            |      |
| IG                  | Função*   | SF       | Programa     | Ação:*      |       | FR       | Nat. Desp | Sald Disp. AFIM     | Valor: *   | Açõe |
| 160101 - SEMEF      | •         |          |              |             | • Q   |          |           |                     |            | +    |
| 160101 - SEMEF      | ▼ 04 ▼    | 129      | 1024         | 1062        | •     | 01000000 | 339039    | 4.469.949,95        | 1.000,00   | /ť   |
|                     |           |          |              |             |       |          |           | Total Anulação      | 1.000,00   |      |
| uplementação        |           |          |              |             |       |          |           |                     |            |      |
| IG                  | Função*   | SF       | Programa     | Ação:*      |       | FR       | Nat. Desp | Sald Disp. AFIM     | valor: *   | Açõe |
| 160101 - SEMEF      | • 04 •    |          |              | 1133        | • Q   | 01000000 |           |                     |            | )+   |
|                     |           | I        |              |             |       |          |           | Total Suplementação | : R\$ 0,00 |      |
|                     |           |          |              |             |       |          |           |                     |            |      |

O sistema irá redirecionar para tela principal onde o usuário deverá clicar no botão Salvar Solicitação (tela a seguir).

|       |                   | Anulação   | )        |                     | (Evento: ND: )   |        |                   | Suplementa | ção      |                     | (Evento: ND: |
|-------|-------------------|------------|----------|---------------------|------------------|--------|-------------------|------------|----------|---------------------|--------------|
| G     | Programa Trabalho | F. Recurso | Natureza | Saldo<br>Disponível | Valor            | UG     | Programa Trabalho | F. Recurso | Natureza | Saldo<br>Disponível | Valor        |
|       |                   |            |          |                     | Remanejamento #1 | R.     |                   |            |          |                     | <b>®</b> / 🛍 |
| 60101 | 04.129.1024.1062  | 01000000   | 339039   | 4.469.949,95        | 0,05             | 160101 | 04.126.1024.1133  | 01000000   | 339039   | 2.800.000,00        | 0,05         |

O sistema exibirá tela "Deseja enviar solicitação para Análise da SEMEF?" com o número da solicitação gerado pelo sistema.

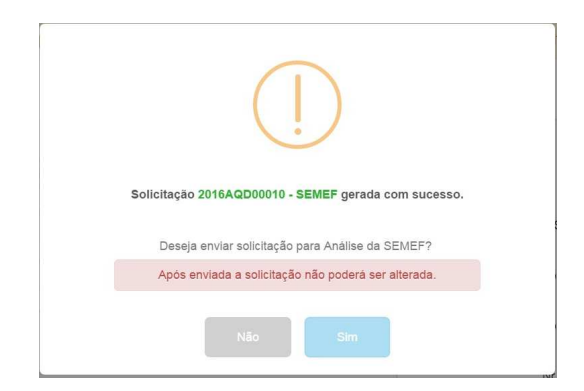

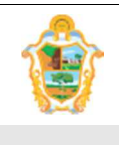

Projeto: SAltO – Sistema de Alterações Orçamentária (versão 2.0)

- Se o usuário clicar na opção SIM, o sistema enviará a solicitação para análise da SEMEF, atualizará o Status para Aguardando Análise, exibirá o número gerado para solicitação e a solicitação não poderá ser modificada;
- Se o usuário clicar na opção NÃO, o sistema manterá a solicitação com Status Cadastrada, podendo o usuário alterar o registro e enviar posteriormente.

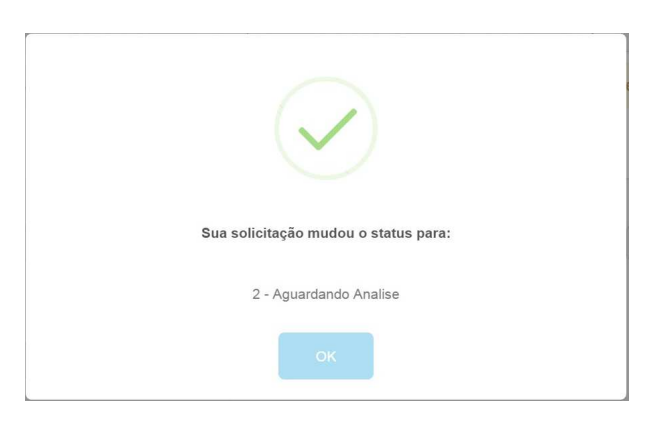

#### Importante:

- O campo Responsável deverá obrigatoriamente preenchido com o nome do responsável da UG solicitante;
- O campo Mês da Competência exibirá a lista de todas as competências abertas no AFIM, porém o sistema só permitirá cadastrar uma solicitação se o primeiro dia útil da competência selecionada estiver pré-cadastrado no Cadastro Básico->Competência;
- Para as competências abertas e com primeiro dia útil não cadastrado o sistema exibirá o nome do mês em vermelho no combobox Mês da Competência;
- O sistema não permitirá o cadastro de solicitação que já possuir a mesma combinação de remanejamento com Ação, Natureza e Fonte de Recurso invertida para a mesma UG em outro pedido na mesma competência ou seguinte, conforme imagem a seguir;

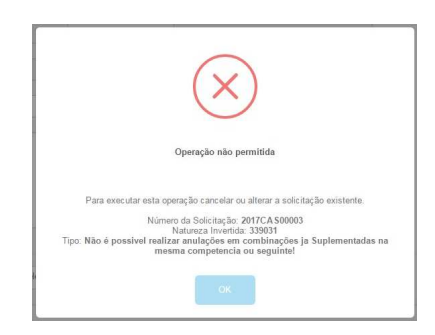

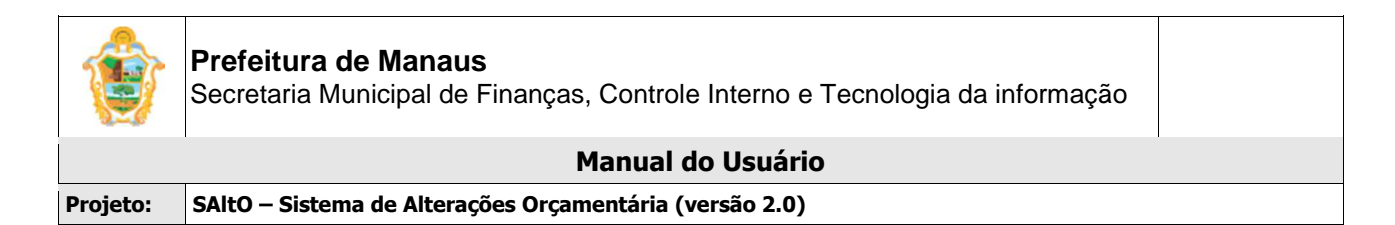

### VISUALIZANDO SOLICITAÇÕES CADASTRADAS

Para visualizar os dados de uma solicitação cadastrada, o usuário deve, a partir da tela "Solicitação > Crédito Suplementar – Própria UG", clicar no botão "Visualizar" (em formato de arquivo), correspondente ao registro desejado (vide imagem a seguir)

|                     |                |              |                    |                        |                   |            | •    |
|---------------------|----------------|--------------|--------------------|------------------------|-------------------|------------|------|
| 19/01/2017 16:53:33 | 160101 - SEMEF | 2017CAS00002 | 04.122.1024.1173.4 | 2 - Aguardando Análise | 1 - Da Própria UG | 02/01/2017 | Dø I |
| 19/01/2017 16:40:58 | 160101 - SEMEF | 2017CAS00001 | 04.129.1024.1062.4 | 1 - Cadastrado         | 1 - Da Própria UG | 02/01/2017 |      |

## ALTERANDO SOLICITAÇÃO

Para alterar os dados de uma solicitação cadastrada, o usuário deve, a partir da tela "Solicitação > Crédito Suplementar – Própria UG", clicar no botão "Alterar" (em formato de lápis), correspondente ao registro desejado (vide imagem a seguir)

| 19/01/2017 16:53:33 | 160101 - SEMEF | 2017CAS00002 | 04.122.1024.1173.4 | 2 - Aguardando Análise | 1 - Da Própria UG | 02/01/2017 | <b>I</b> II II |
|---------------------|----------------|--------------|--------------------|------------------------|-------------------|------------|----------------|
| 19/01/2017 16:40:58 | 160101 - SEMEF | 2017CAS00001 | 04.129.1024.1062.4 | 1 - Cadastrado         | 1 - Da Própria UG | 02/01/2017 |                |

## ALTERANDO REMANEJAMENTO

Para alterar os dados de remanejamento de uma solicitação cadastra, o usuário deve, a partir da tela "Solicitação > Crédito Suplementar – Própria UG", clicar no botão "Visualizar" (em formato de arquivo), correspondente ao registro desejado (vide imagem a seguir)

| Solicitação > Própria | UG              |                    |                    |                        |                     | Exibindo 1-      | lovo (Própria UG)<br>-10 de 10 resultado |
|-----------------------|-----------------|--------------------|--------------------|------------------------|---------------------|------------------|------------------------------------------|
| Data Solicitação      | Unidade Gestora | Numero Solicitação | Programa Trabalho  | Status                 | Compensação         | Data Competência | Ações                                    |
|                       | •               |                    |                    | •                      | 1 - Da Própria U( 🔻 |                  |                                          |
| 13/03/2017 16:33:04   | 160101 - SEMEF  | 2017CAS00006       | 04.129.5001.5013.3 | 2 - Aguardando Análise | 1 - Da Própria UG   | 01/03/2017       | Dø Ø                                     |
| 13/03/2017 15:46:19   | 160101 - SEMEF  | 2017CAS00005       | 04.126.1024.2372.3 | 2 - Aguardando Análise | 1 - Da Própria UG   | 03/04/2017       |                                          |
| 13/03/2017 15:09:53   | 180101 - SEMED  | 2017CAS00001       | 12.365.1030.1037.4 | 2 - Aguardando Análise | 1 - Da Própria UG   | 02/01/2017       | <b>*</b>                                 |

O usuário será direcionado à tela visualizar "Solicitação", de acordo com imagem a seguir, o usuário deverá selecionar a aba Parecer

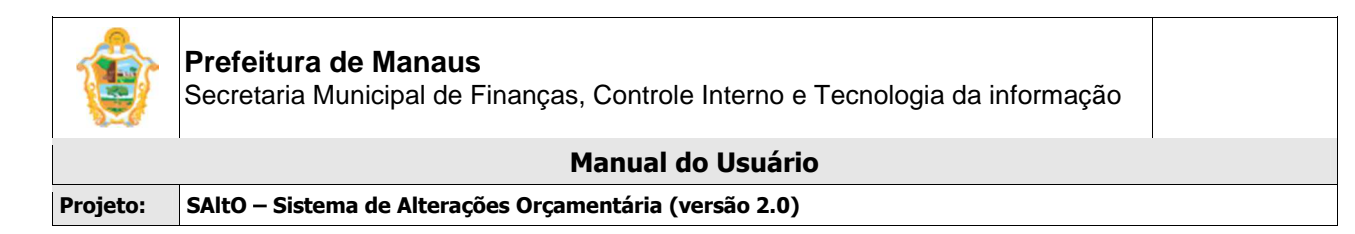

| indo(a), Pauliane Maríalva Serra<br>Analisador |                                        |                                      |                                            |                      | SA                     |
|------------------------------------------------|----------------------------------------|--------------------------------------|--------------------------------------------|----------------------|------------------------|
|                                                |                                        |                                      | 9                                          |                      | Sistema de Alteraç     |
|                                                | Página Inicial Cadastros Básicos       | <ul> <li>Solicitação - Pu</li> </ul> | iblicações • Administrativo • Relatórios • | Logout               |                        |
| Credito Suplementa                             | ar > Visualizar                        |                                      |                                            |                      | Operações 🕶            |
| Campos com * são o                             | obrigatórios.                          |                                      |                                            |                      |                        |
| Numero Solicitação                             | 0 2017CAS00005 SEMEF                   | Tipo de Crédito *                    | Créditos Suplementares                     | Status *             | 2 - Aguardando Análise |
| Solicitante *                                  | * Isolda Mariany S. dos Santos         | Compensação                          | 1 - Da Própria UG                          | Data Solicitação *   | 13/03/2017 15:46:19    |
| Responsável *                                  | Isolda Mariany S. dos Santos - (SEMEF) | Recursos *                           | 1 - Anulação parcial ou total de dotação   | Més da Competência * | Abril                  |
| .lushficativa *                                | * adqa                                 |                                      |                                            | Data Competência     | 03/04/2017             |
|                                                |                                        |                                      |                                            | Nr. Publicação       |                        |
|                                                |                                        |                                      |                                            | Data Publicação      |                        |
|                                                | Limite de caracteres: 1000             |                                      | h                                          |                      |                        |
|                                                |                                        |                                      |                                            |                      |                        |
|                                                | $\frown$                               |                                      |                                            |                      |                        |
| Remanejamento *                                | Parecer                                |                                      |                                            |                      |                        |
| (+Novo                                         | $\smile$                               |                                      |                                            |                      |                        |
| Data T                                         | Tipo Usuário                           | Parecer                              |                                            |                      | Ações                  |
|                                                |                                        |                                      |                                            |                      |                        |

Para alterar um remanejamento, o usuário deverá selecionar a aba Parecer, clicar no botão novo, o usuário será direcionado à tela modal "Parecer", de acordo com imagem a seguir;

| Data                                | Usuário *     |
|-------------------------------------|---------------|
| 13/04/2016 08:42                    | isolda.santos |
| Tipo Parecer *                      |               |
| Parecer Ajuste                      | Ŧ             |
| Texto do Parecer *                  |               |
| ajuste semef para alterar remanejam | ento          |
|                                     |               |
|                                     |               |
|                                     |               |

O usuário deverá preencher todos os **campos obrigatórios** (Identificados com asterisco "\*") e clique no botão "Adicionar", o sistema exibir um grid com o parecer e botões disponíveis para a operação, o usuário deverá clicar no botão Ajuste Semef. O sistema exibirá mensagem de confirmação de envio, de acordo com as imagens a seguir

| i                                         |  |
|-------------------------------------------|--|
| Confirmar o envio?                        |  |
| Após o envio não será permitida alteração |  |
| Não                                       |  |

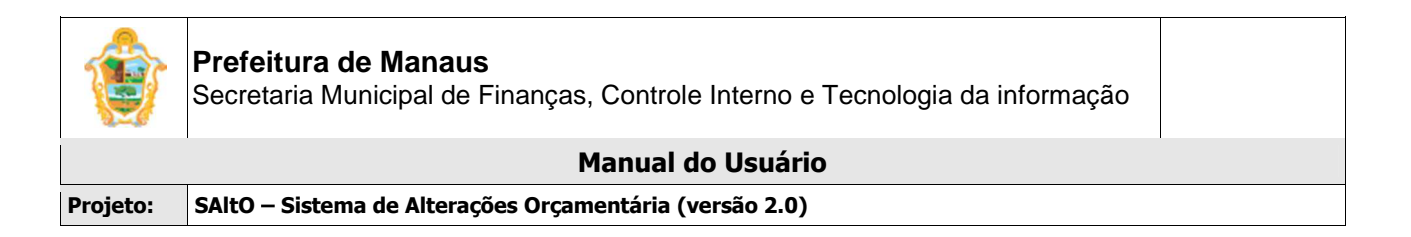

Para alterar o remanejamento, o usuário deverá clicar na opção SIM na imagem acima, o sistema exibirá mensagem de confirmação de envio (imagem acima

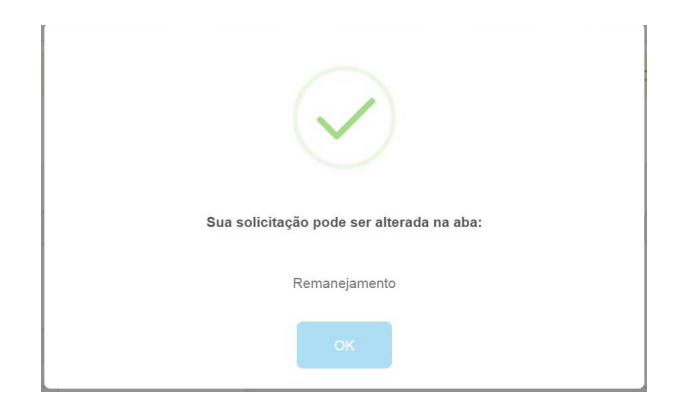

O usuário deverá clicar no OK o sistema habilitará a aba remanejamento para alteração, de acordo com a imagem a seguir;

| Remane   | ejamento *        |             |          |                     |                |       |                   |            |           |                     |                |
|----------|-------------------|-------------|----------|---------------------|----------------|-------|-------------------|------------|-----------|---------------------|----------------|
| + Adicio | onar              |             |          |                     |                |       |                   |            |           |                     |                |
| 1        |                   | Anulação    |          |                     | (Evento: ND: ) |       |                   | Suplementa | ção       |                     | (Evento: ND: ) |
| UG       | Programa Trabalho | F. Recurso  | Natureza | Saldo<br>Disponível | Valor          | UG    | Programa Trabalho | F. Recurso | Natureza  | Saldo<br>Disponível | Valor          |
| [        |                   |             |          |                     | Remanejamento  | #1    |                   |            |           |                     | ۵ 🖋 🛍          |
| 16010    | 01 04.126.1024.2  | 372 0100000 | 0 339039 | 4.716.000           | 100,00         | 16010 | 04.129.1024.1     | 181 010000 | 00 339031 | 1.820.000           | 100,00         |

O usuário deverá alterar o (s) bloco (s) de remanejamento e salvar a solicitação seguindo o fluxo de analisador

## **EXCLUINDO SOLICITAÇÕES**

O sistema não permite exclusão de uma solicitação já cadastrada, o usuário solicitante somente poderá cancela a solicitação.

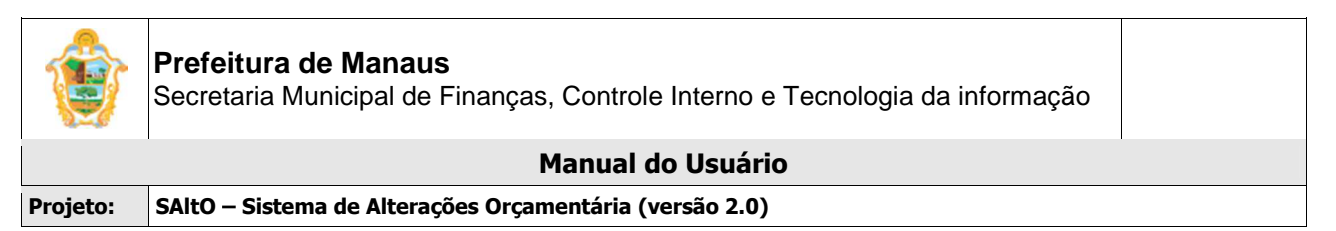

## CANCELANDO SOLICITAÇÕES

Para cancelar uma solicitação cadastrada, o usuário deve, a partir da tela "Solicitação > Credito Suplementar – Própria UG", clicar no botão "Visualizar" (em formato de arquivo), correspondente ao registro desejado (vide imagem a seguir)

|            |                |               |                    | •                            |                  |            |  |
|------------|----------------|---------------|--------------------|------------------------------|------------------|------------|--|
| 12/04/2016 | 160101 - SEMEF | 2016AQD00003  | 04.122.4002.2363.1 | 6 - Devolvido ao Solicitante | Alt QDD - Tipo 1 | 04/01/2016 |  |
| 12/04/2016 | 160101 - SEMEF | 2016AQD 00005 | 04.122.4002.2363.1 | 6 - Devolvido ao Solicitante | Alt QDD - Tipo 1 | 01/02/2016 |  |

O usuário será direcionado à tela visualizar "Solicitação", de acordo com imagem a seguir

#### Importante:

 Só será possível cancelar uma solicitação se o status da solicitação for igual a Devolvido ao Solicitante ou Cadastrado;

| Solicitação > Visuali: | zar                         |               |                        |                      |                              | Operaçõe |
|------------------------|-----------------------------|---------------|------------------------|----------------------|------------------------------|----------|
| ampos com * são ot     | origatórios.                |               |                        |                      |                              |          |
| Numero Solicitação     | 2016AQD00003                | SEMEF         | Tipo* Alt QDD - Tipo 1 | Status *             | 6 - Devolvido ao Solicitante |          |
| Solicitante *          | Pauliane Marialva Serra     |               |                        | Data Solicitação *   | 12/04/2016                   |          |
| Responsável *          | Pauliane Marialva Serra - ( | SEMEF)        |                        | Més da Competência * | Janeiro                      |          |
| Justificativa *        | teste                       |               |                        | Data Competência *   | 04/01/2016                   |          |
|                        |                             |               |                        | Nr. Publicação       |                              |          |
|                        |                             |               | ,                      | Data Publicação      |                              |          |
| Programação Orcam      | entária Remanejamento       | Parecer       |                        |                      |                              |          |
| ata                    | Тіро                        | Usuário       | Parecer                |                      |                              | Acões    |
| 12/04/2016 09:08       | Parecer Devolução           | isolda.santos | competencia fechada    |                      |                              |          |
|                        |                             |               |                        |                      |                              |          |

Para cancelar uma solicitação, o usuário deverá selecionar a aba Parecer, clicar no botão novo, o usuário será direcionado à tela modal "Parecer", de acordo com imagem a seguir;

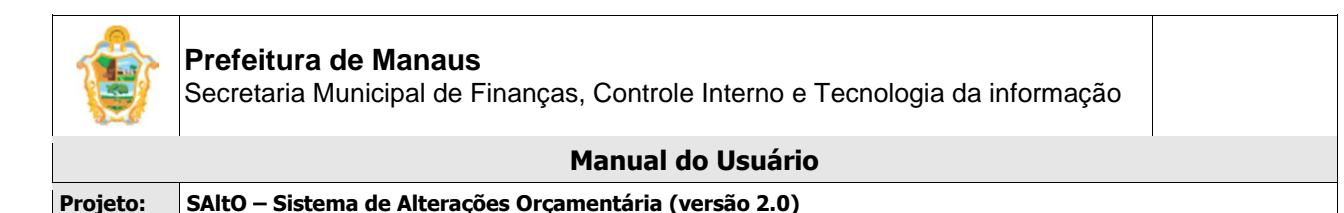

| Data *               | Usuário *      |   |  |
|----------------------|----------------|---|--|
| 12/04/2016 10:43     | pauliane.serra |   |  |
| Tipo Parecer *       |                |   |  |
| Parecer Cancelamento |                | v |  |
| Texto do Parecer *   |                |   |  |
| Texto do Parecer     |                |   |  |
|                      |                |   |  |
|                      |                |   |  |
|                      |                |   |  |
|                      |                |   |  |

O usuário deverá preencher todos os **campos obrigatórios** (Identificados com asterisco "\*") e clique no botão "Adicionar". O sistema habilitará o botão Cancelar Solicitação, o usuário deverá clicar no botão.

O usuário será redirecionado para tela "Confirmação de Envio", conforme imagem a seguir;

| i                                         | , |
|-------------------------------------------|---|
| Confirmar o envio?                        |   |
| Após o envio não será permitida alteração |   |
| Não                                       |   |
|                                           | 1 |
| $\checkmark$                              |   |
| Sua solicitação mudou o status para:      |   |
| 8 - Solicitação Cancelada                 |   |
| <br>ОК                                    |   |

#### Importante:

- Se o usuário clicar na opção SIM, o sistema cancelará a solicitação e o sistema alterará o Status da solicitação para Solicitação Cancelada e a mesma não poderá ser mais alterada.
- Se o usuário clicar na opção NÃO, o sistema manterá o status Devolvido ao Solicitante e o usuário poderá cancelar a solicitação posteriormente.

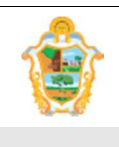

Projeto: SAltO – Sistema de Alterações Orçamentária (versão 2.0)

## (7) PUBLICAÇÕES

## (7.1) PORTARIA DE ALTERAÇÃO DE QDD:

O módulo para cadastro de portaria pode ser acessado a partir do menu "**Publicações > Portaria**", de acordo com a imagem a seguir:

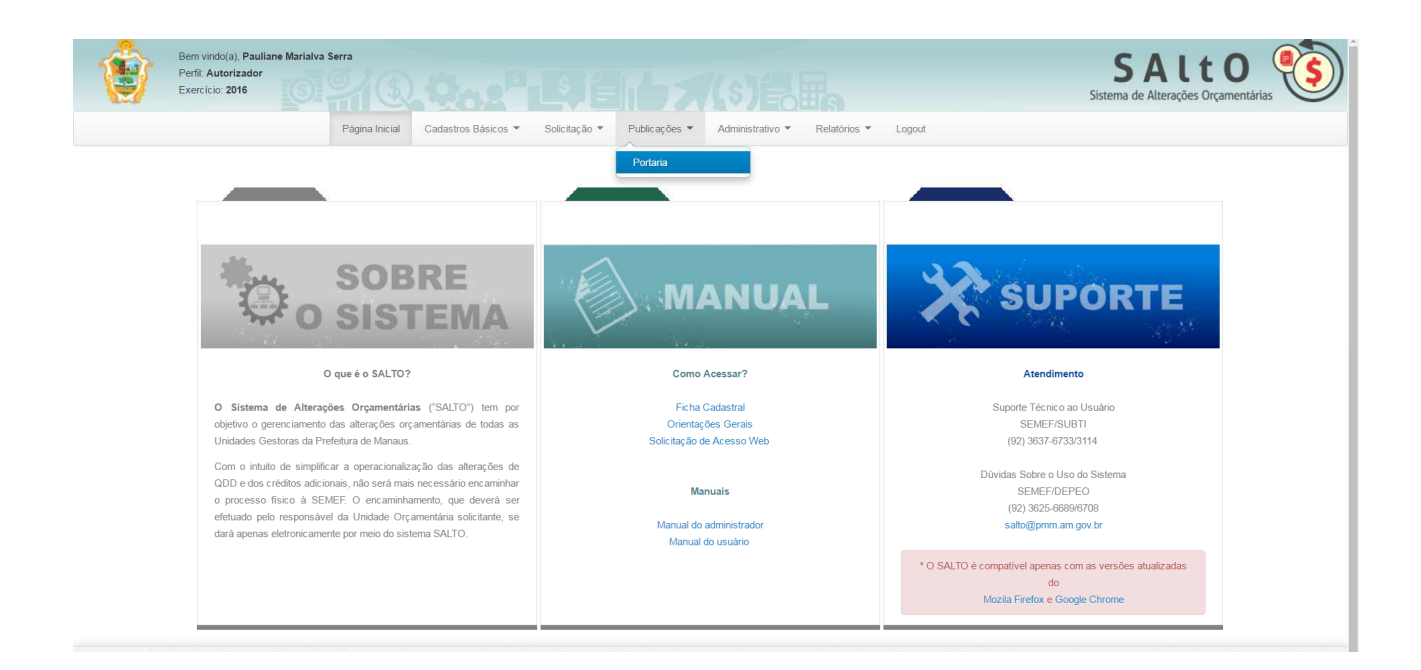

## VISUALIZANDO PORTARIA CADASTRADA ("GERENCIAR PORTARIA")

Ao acessar a opção "Publicações > Portaria", o usuário será conduzido à página "Gerenciar Portaria" (vide imagem a seguir), que lista todas as portarias de alteração de QDD cadastradas e permite acessar um conjunto de funcionalidades, tais como: Pesquisar, Ordenar, Novo, Exibir, Editar e Excluir.

#### Importante:

- Somente usuários com perfil analisador e/ou autorizador terão acesso ao Menu Publicações
- Somente a Unidade Gestora Semef 160101 poderá emitir portaria via sistema.

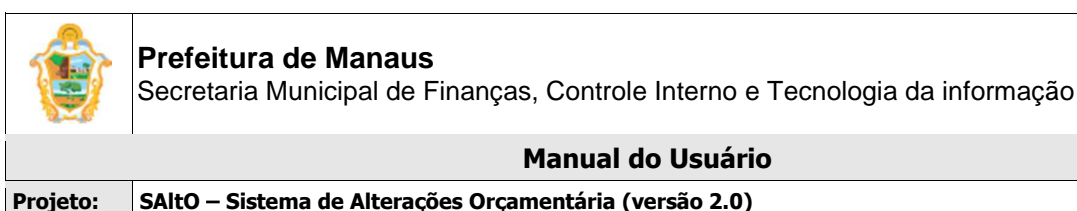

| rcicio: 2016             |                                |                    |                              |                                                 | Sistem      | a de Alterações Orçan    |
|--------------------------|--------------------------------|--------------------|------------------------------|-------------------------------------------------|-------------|--------------------------|
|                          | Página Inicial Cadastros Básic | os 👻 Solicitação 👻 | Publicações 👻 Administrativo | <ul> <li>Relatórios </li> <li>Logout</li> </ul> |             |                          |
| Publicação > Gerenciar   |                                |                    |                              |                                                 |             | + Novo                   |
|                          |                                |                    |                              |                                                 | Exibinde    | > 1-10 de 12 resultados. |
| Número                   | Unidade Gestora                | Data Geração       | Status                       | Тіро                                            | Data Efeito | Ações                    |
|                          | •                              |                    |                              | •                                               |             |                          |
| 007 - QDD/2016-SEMEF     | 160101 - SEMEF                 | 01/09/2016         | 3 - Publicado                | 1 - Portaria de Alteração de QDD                | 01/07/2016  | <b>Dø</b>                |
| 006 - QDD/2016-SEMEF     | 160101 - SEMEF                 | 11/08/2016         | 3 - Publicado                | 1 - Portaria de Alteração de QDD                | 01/06/2016  | C 🖉 🛍                    |
| 005 - QDD/2016-SEMEF     | 160101 - SEMEF                 | 29/06/2016         | 3 - Publicado                | 1 - Portaria de Alteração de QDD                | 02/05/2016  | C / 🛍                    |
| 004 - QDD/2016-SEMEF     | 160101 - SEMEF                 | 14/06/2016         | 3 - Publicado                | 1 - Portaria de Alteração de QDD                | 01/04/2016  | D 🖉 🛍                    |
| 003 - QDD/2016-SEMEF     | 160101 - SEMEF                 | 20/05/2016         | 3 - Publicado                | 1 - Portaria de Alteração de QDD                | 01/03/2016  | C 🖉 🛍                    |
| 002 - QDD/2015-SEMEF     | 160101 - SEMEF                 | 13/05/2016         | 3 - Publicado                | 1 - Portaria de Alteração de QDD                | 01/02/2016  | Dø 🛍                     |
| 001 - QDD/2016-SEMEF     | 160101 - SEMEF                 | 13/05/2016         | 3 - Publicado                | 1 - Portaria de Alteração de QDD                | 04/01/2016  | Dø 🛍                     |
| N.º 012 - QDD/2016-SEMEF | 160101 - SEMEF                 | 29/12/2016         | 3 - Publicado                | 1 - Portaria de Alteração de QDD                | 01/12/2016  | Dø 🛍                     |
| N.º 011 - QDD/2016-SEMEF | 160101 - SEMEF                 | 28/12/2016         | 3 - Publicado                | 1 - Portaria de Alteração de QDD                | 01/11/2016  | <b>D</b> / <b>m</b>      |
| N.º 010 - QDD/2016-SEMEF | 160101 - SEMEF                 | 21/12/2016         | 3 - Publicado                | 1 - Portaria de Alteração de QDD                | 03/10/2016  | Dø 🛍                     |

A página exibe os seguintes dados de Portaria já cadastradas

- Campos: Número, Unidade Gestora, Data Geração, Status, Tipo e Data Efeito;
- Botões: Visualizar, Alterar e Excluir

#### PESQUISANDO E ORDENANDO PORTARIAS

**Pesquisa de valores:** todos os campos do grid possuem opção de filtro por valores, basta preencher os campos logo abaixo dos cabeçalhos e pressionar ENTER;

| Número 🗸 | Unidade Gestora | Data Geração | Status | Тіро | Data Efeito | Ações |
|----------|-----------------|--------------|--------|------|-------------|-------|
|          | •               |              |        |      |             |       |

**Ordenação:** todos os campos do grid têm a opção de ordenação crescente e decrescente de valores, basta clicar com o mouse no título do campo (cabeçalho em azul);

#### CADASTRANDO UMA NOVA PORTARIA

Para cadastrar um nova portaria, o usuário deve, a partir da tela "Publicações> Portaria", clicar no botão "Novo" (vide imagem a seguir)

Publicação > Gerenciar

O usuário será direcionado à tela "Publicações> Novo", de acordo com imagem a seguir

O cadastro de Portaria é dividido em 3 partes: dados gerais da portaria, aba Principal, aba Solicitações, aba Publicação.

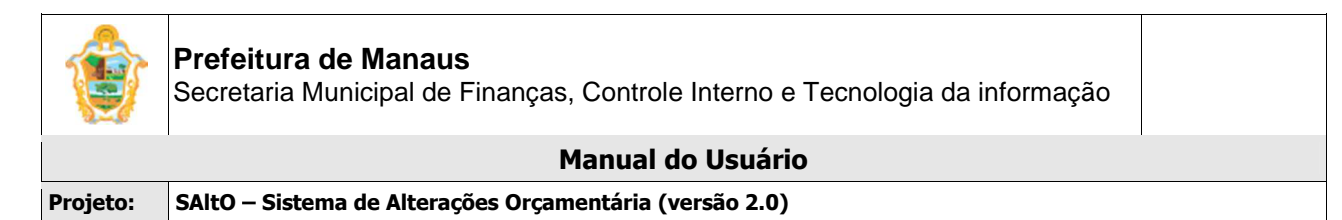

#### 1 - Dados Gerais

|               | Bem vindo(a), Pauliane Maria<br>Perfil: Autorizador<br>Exercício: 2016 | alva Serra          | 20.0              | L\$ (=         |                  | (s)=         |          | <b>SALTO</b><br>Sistema de Alterações Orçamentárias | •\$ |
|---------------|------------------------------------------------------------------------|---------------------|-------------------|----------------|------------------|--------------|----------|-----------------------------------------------------|-----|
|               | Página Inicial                                                         | Cadastros Básicos 👻 | Solicitação 💌     | Publicações 🔻  | Administrativo 👻 | Relatórios 💌 | Logout   |                                                     |     |
| Portaria > No | 000                                                                    |                     |                   |                |                  |              |          |                                                     |     |
| Campos com    | * são obrigatórios.                                                    |                     |                   |                |                  |              |          |                                                     |     |
| Núme          | ero * Número                                                           |                     | Unidade Gestora * | 160101 - SEMEF |                  |              | Tipo *   | 1 - Portaria de Alteração de QDD                    |     |
| Data Geraç    | ão * 📋 15/03/2017                                                      | Mês Referência *    | selecione         | ¥              | Data Efeito *    | Data Efeito  | Status * | 1 - Cadastrada                                      |     |

O usuário deverá preencher todos os campos obrigatórios (Identificados com asterisco "\*")

#### 2- Principal

| mparo Legal * | selecione                                                                                                    | 9 |
|---------------|----------------------------------------------------------------------------------------------------|---|
| Texto Base *  | selecione                                                                                                    |   |
| Assinante *   | ULISSES TAPAJÓS NETO - SECRETÁRIA MUNICIPAL DE FINANÇAS, TECNOLOGIA DA INFORMAÇÃO E CONTROLE INTERNO - Titular |   |

O usuário deverá preencher todos os campos obrigatórios (Identificados com asterisco "\*")

#### Importante:

 Os campos Amparo Legal, Texto Base, Assinante deverão ter sido pré cadastrados no Menu Cadastros Básicos antes do cadastro da portaria

#### 2- Solicitações

| Principal Solicitações | Publicacao |            |               |             |        |           |
|------------------------|------------|------------|---------------|-------------|--------|-----------|
| Solicitações(Anexos)   |            |            |               |             |        | + Incluir |
| Numero                 | UG         | Dt Criação | Dt Referência | Valor (R\$) | Status | Ações     |
|                        |            |            |               |             |        |           |
|                        |            |            |               |             |        |           |
|                        |            |            |               |             |        |           |
| 🛱 Salvar               |            |            |               |             |        |           |

O usuário deverá preencher clicar no botão "Incluir", e será direcionado à tela Modal "Localizar Solicitações", de acordo com imagem a seguir

Importante:

• O botão "Incluir" é habilitado somente se o campo Mês Referência for previamente selecionado.

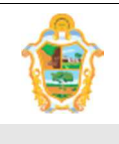

Projeto: SAltO – Sistema de Alterações Orçamentária (versão 2.0)

| Numero       | UG     | Dt Criação | Dt Referência | Valor (R\$) | Status                  |  |
|--------------|--------|------------|---------------|-------------|-------------------------|--|
| 2017AQD00001 | 370101 | 16/01/2017 | 02/01/2017    | 320.000,00  | 4 - Aguardando Portaria |  |
| 2017AQD00002 | 370101 | 17/01/2017 | 02/01/2017    | 42.004,12   | 4 - Aguardando Portaria |  |
| 2017AQD00006 | 370101 | 18/01/2017 | 02/01/2017    | 100.800,00  | 4 - Aguardando Portaria |  |
| 2017AQD00003 | 180102 | 19/01/2017 | 02/01/2017    | 15.000,00   | 4 - Aguardando Portaria |  |
| 2017AQD00001 | 130101 | 23/01/2017 | 02/01/2017    | 36.000,00   | 4 - Aguardando Portaria |  |
| 2017AQD00001 | 140101 | 24/01/2017 | 02/01/2017    | 10.700,00   | 4 - Aguardando Portaria |  |
| 2017AQD00001 | 150102 | 25/01/2017 | 02/01/2017    | 25.555,70   | 4 - Aguardando Portaria |  |
| 2017AQD00003 | 190101 | 26/01/2017 | 02/01/2017    | 100.430,25  | 4 - Aguardando Portaria |  |
| 2017AQD00001 | 370901 | 27/01/2017 | 02/01/2017    | 10.360,00   | 4 - Aguardando Portaria |  |
| 2017AQD00003 | 630201 | 30/01/2017 | 02/01/2017    | 1.000,00    | 4 - Aguardando Portaria |  |

Para adicionar todas solicitações, o usuário deverá selecionar o primeiro checkbox, conforme imagem acima e após clicar no botão "Incluir Selecionadas", o usuário será direcionado à tela Aba Solicitações com todas as solicitações aptas a serem publicadas, de acordo com imagem a seguir

#### Importante:

 O modal localizar solicitações exibirá somente solicitações com Status "Aguardando Portaria", "Aguardando Publicação" e "Aguardando Republicação" de acordo com um conjunto de critérios.

| ões(Anexos)  |        |            |               |             |                         | + Incluir |
|--------------|--------|------------|---------------|-------------|-------------------------|-----------|
| Numero       | UG     | Dt Criação | Dt Referência | Valor (R\$) | Status                  | Ações     |
| 2017AQD00001 | 370101 | 16/01/2017 | 02/01/2017    | 320.000,00  | 4 - Aguardando Portaria |           |
| 2017AQD00002 | 370101 | 17/01/2017 | 02/01/2017    | 42.004,12   | 4 - Aguardando Portaria |           |
| 2017AQD00006 | 370101 | 18/01/2017 | 02/01/2017    | 100.800,00  | 4 - Aguardando Portaria |           |
| 2017AQD00003 | 180102 | 19/01/2017 | 02/01/2017    | 15.000,00   | 4 - Aguardando Portaria |           |
| 2017AQD00001 | 130101 | 23/01/2017 | 02/01/2017    | 36.000,00   | 4 - Aguardando Portaria |           |
| 2017AQD00001 | 140101 | 24/01/2017 | 02/01/2017    | 10.700,00   | 4 - Aguardando Portaria |           |
| 2017AQD00001 | 150102 | 25/01/2017 | 02/01/2017    | 25.555,70   | 4 - Aguardando Portaria |           |
| 2017AQD00003 | 190101 | 26/01/2017 | 02/01/2017    | 100.430,25  | 4 - Aguardando Portaria |           |

O usuário deverá clicar no botão "Salvar", o sistema habilitará os botões Visualizar Portaria, Gerar Portaria, de acordo com imagem a seguir

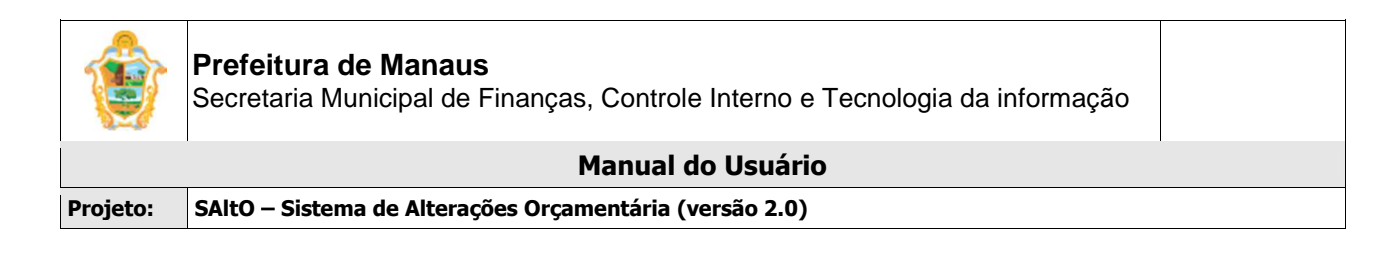

| Amparo Legal | LD02017                                            |   |
|--------------|----------------------------------------------------|---|
| Texto Base   | QDD 2017                                           | , |
| Assinante    | Ulisses Tapajós - SECRETÁRIO DE FINANÇAS - Titular | , |

🗑 Salvar Publicação 📑 Visualizar Portaria (PDF) 🕅 Gerar Portaria

O usuário deverá clica no botão "Gerar Portaria", o sistema exibirá mensagem de portaria gerada com sucesso, o usuário deverá clicar no "OK", de acordo com imagem a seguir

| Bem vindo(a), Pauliane Ma<br>Perfi: Analisador<br>Exercício: 2017 | arialva Serra                                                     | SALTO<br>Sistema de Alterações Orçamentárias                                                                 |
|-------------------------------------------------------------------|-------------------------------------------------------------------|----------------------------------------------------------------------------------------------------|
| Página Inicial Cadastros E                                        | Básicos 👻 Solicitação 👻 Publicações 💌 Administrativo 💌 Relatórios | s 🔻 Longut                                                                                                   |
| Portaria > Alterar                                                |                                                                   |                                                                                                    |
| Campos com * são obrigatórios.                                    |                                                                   |                                                                                                    |
| Número * 002 - QDD/2016-SEM                                       | EF                                                                | Portaria de Alteração de QDD                                                                                 |
| Data Geração * 📑 15/03/2017                                       | Portaria"002 - QDD/2016-SEMEF" gerada com sucesso                 | - Cadastrada                                                                                                 |
|                                                                   | Por favor, incluir o arquivo DOC para enviar para o DOM.          |                                                                                                    |
| Principal Solicitações Publicação                                 | Ok                                                                |                                                                                                    |
| Amparo Legal LDO2017                                              |                                                                   | · · · · · · · · · · · · · · · · · · ·                                                                        |
| Texto Base QDD 2017                                               |                                                                   | Ŧ                                                                                                    |
| Salvar Publicação                                                 | aria (PDF) 📓 Gerar Portaria                                       | Compartilhando captura de tela<br>O line para a captura de tela foi copiado para a área de<br>transferência. |

O sistema irá gerar o arquivo doc. com os dados da portaria e habilitará a aba Publicação para envio do arquivo para o DOM, de acordo com imagem a seguir

| ۲        | Prefeitura de Manaus<br>Secretaria Municipal de Finanças, Controle Interno e Tecnologia da informação |  |
|----------|----------------------------------------------------------------------------------------------------|--|
|          | Manual do Usuário                                                                                     |  |
| Projeto: | SAltO – Sistema de Alterações Orçamentária (versão 2.0)                                               |  |

O usuário deverá preencher clicar no botão "Incluir", e será direcionado à tela Modal "Item de Publicação", de acordo com imagem a seguir

| DOC              |               |                                             |
|------------------|---------------|---------------------------------------------|
| po<br>Publicação | Data Inclusão | Arquivo Publicar*                           |
| PDF              |               |                                             |
| ata Publicação   | Nº Dom        | Arquivo Publicado                           |
| Data Publicação  | Nº Dom        | Escolher arquivo Nennum arquivo selecionado |
|                  |               |                                             |
|                  |               |                                             |

O usuário deverá preencher clicar no botão "Escolher arquivo", e adicionar o arquivo doc. gerado pelo sistema e clicar no botão "Salvar", e será redirecionado para aba Publicação, de acordo com imagem a seguir.

| incluir    |               |                 |            |        |                 |       |
|------------|---------------|-----------------|------------|--------|-----------------|-------|
| Тіро       | Data Inclusão | Arquivo Enviado | Data Envio | N° DOM | Data Publicação | Ações |
| Publicação | 15/03/2017    |                 |            |        |                 |       |

O usuário deverá preencher clicar no botão "Salvar Publicação", o sistema habilitará a ação Enviar E-mail, de acordo com imagem a seguir

| Principal Solicitações | 5 Publicacao                |                  |            |        |                 | Ļ     |
|------------------------|-----------------------------|------------------|------------|--------|-----------------|-------|
| Тіро                   | Data Inclusão               | Arquivo Enviado  | Data Envio | N° DOM | Data Publicação | Ações |
| Publicação             | 15/03/2017                  | Não              |            |        |                 |       |
|                        |                             |                  |            |        |                 |       |
| 🔊 Salvar Publicação    | 🖹 Visualizar Portaria (PDF) | 🗑 Gerar Portaria |            |        |                 |       |

O usuário deverá clicar no botão formato "**Envelope**", o sistema enviará a portaria para o e-mail do DOM.

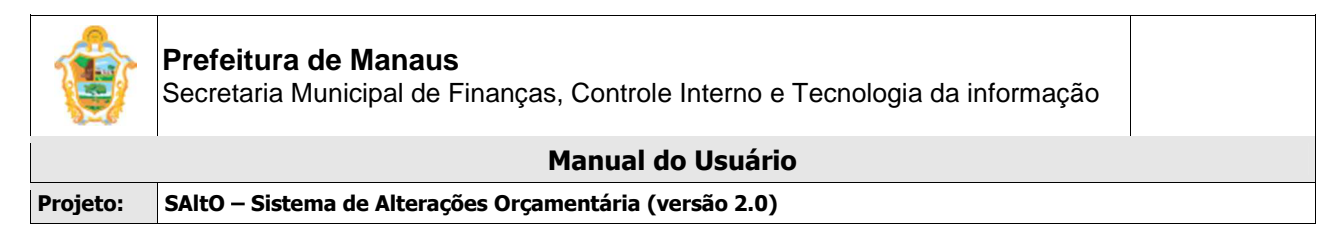

O sistema enviará a portaria e ao DOM, dispara um e-mail informativo e altera o status da portaria para Aguardando Publicação. Após publicação o usuário deverá adicionar o arquivo com o DOM da publicação no formato .pdf de alterando o registro de portaria acordo com a imagem a seguir.

| incipal Solicitaçõe         | s Publicacao        |                 |            |        |                 |       |
|-----------------------------|---------------------|-----------------|------------|--------|-----------------|-------|
| 🗿 Incluir                   |                     |                 |            |        |                 |       |
| de Dubliggeão (Apoyo        | •)                  |                 |            |        |                 |       |
| de Publicação(Anexo<br>Tipo | s)<br>Data Inclusão | Arquivo Enviado | Data Envio | Nº DOM | Data Publicação | Ações |

O usuário deverá clicar no ícone alterar na imagem a cima, o sistema exibira a tela modal para adição do arquivo, de acordo com a imagem a seguir.

| DOC            |               |                                             |
|----------------|---------------|---------------------------------------------|
| 00             | Data Inclusão | Arquivo Publicar                            |
| Publicação     | 15/03/2017    | 002 - QDD-2016-SEMEF.docx                   |
| rquivo Enviado | Data Envio    |                                             |
| Sim            | 17/03/2017    |                                             |
| PDF            |               |                                             |
| ata Publicação | № Dom         | Arquivo Publicado                           |
|                | Nº Dom        | Escolher arguivo Nenhum arguivo selecionado |

O usuário deverá preencher os campos e clicar no botão "Atualizar".

-

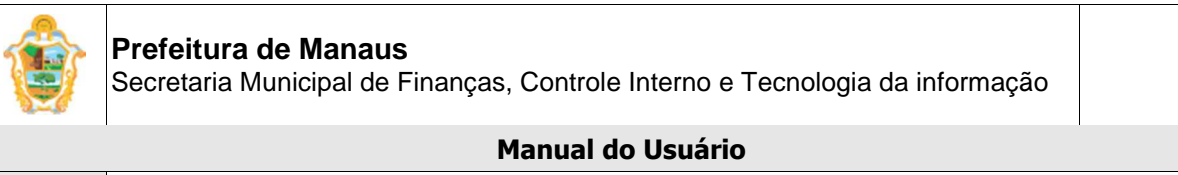

Projeto: SAltO – Sistema de Alterações Orçamentária (versão 2.0)

## (7.2) DECRETO CRÉDITOS ADICIONAIS:

O módulo para cadastro de decreto pode ser acessado a partir do menu "**Publicações > Decreto**", de acordo com a imagem a seguir:

| Bem vindo(a). Pauliane Marialva Serra<br>Perfil: Analisador<br>Exercício: 2017 |                                                    | SALLO<br>Sistema de Alterações Orçamentárias |
|--------------------------------------------------------------------------------|----------------------------------------------------|----------------------------------------------|
| Página Inicial Cadastros Básicos - Solicitação -                               | Publicações - Administrativo - Relatórios - Logout |                                              |
| Publicação > Gerenciar                                                         | Portaria<br>Decreto                                | + Novo<br>Exibindo 1-1 de 1 resultado.       |

## VISUALIZANDO DECRETO CADASTRADO ("GERENCIAR DECRETO")

Ao acessar a opção "**Publicações > Decreto**", o usuário será conduzido à página "Gerenciar Decreto" (vide imagem a seguir), que **lista todos os decretos do tipo própria UG cadastrados** e permite acessar um conjunto de funcionalidades, tais como: **Pesquisar, Ordenar, Novo, Exibir, Editar e Excluir**.

#### Importante:

- Somente usuários com perfil analisador e/ou autorizador terão acesso ao Menu Publicações
- Somente a Unidade Gestora Semef 160101 poderá emitir decreto via sistema.

| - 19 | Bem Vindo(a),<br>Perfil: Analisa<br>Exercício: 201 | Pauliane Marialva Serra<br>Idor<br>7 | Qas <sup>a</sup> I                          |                            | S) = Sister                        | SALtO<br>na de Alterações Orçamentária: | •      |
|------|----------------------------------------------------|--------------------------------------|---------------------------------------------|----------------------------|------------------------------------|-----------------------------------------|--------|
| [    | Decreto > Gerenciar                                | Página Inicial Cadastros Básicos     | <ul> <li>▼ Solicitação ▼ Publica</li> </ul> | ações ▼ Administrativo ▼ F | Relatórios 👻 Logout                | Exibindo 1-3 de                         | + Novo |
|      | Número                                             | Unidade Gestora                      | Data Geração                                | Status                     | Тіро                               | Data Efeito                             | Ações  |
|      |                                                    |                                      |                                             |                            | 2 - Decreto de Créditos Adicior 🔻  |                                         |        |
|      | 777777                                             | 160101 - SEMEF                       | 17/02/2017                                  | 1 - Cadastrada             | 2 - Decreto de Créditos Adicionais | 01/02/2017                              | D 🖉 🛍  |
|      | 30000                                              | 160101 - SEMEF                       | 13/03/2017                                  | 1 - Cadastrada             | 2 - Decreto de Créditos Adicionais | 02/01/2017                              | D 🖉 🛍  |
|      | 1.234                                              | 160101 - SEMEF                       | 17/02/2017                                  | 2 - Aguardando Publicação  | 2 - Decreto de Créditos Adicionais | 01/02/2017                              | C / 🛍  |

A página exibe os seguintes dados de Decreto já cadastrados

- Campos: Número, Unidade Gestora, Data Geração, Status, Tipo e Data Efeito;
- Botões: Visualizar, Alterar e Excluir

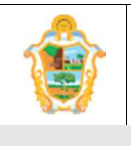

Projeto: SAltO – Sistema de Alterações Orçamentária (versão 2.0)

#### **PESQUISANDO E ORDENANDO DECRETOS**

**Pesquisa de valores:** todos os campos do grid possuem opção de filtro por valores, basta preencher os campos logo abaixo dos cabeçalhos e pressionar ENTER;

| Número 🗸 | Unidade Gestora | Data Geração | Status | Тіро | Data Efeito | Ações |
|----------|-----------------|--------------|--------|------|-------------|-------|
|          | •               |              | •      |      |             |       |

**Ordenação:** todos os campos do grid têm a opção de ordenação crescente e decrescente de valores, basta clicar com o mouse no título do campo (cabeçalho em azul);

#### CADASTRANDO UM NOVO DECRETO

Para cadastrar um novo decreto, o usuário deve, a partir da tela "Publicações> Decreto", clicar no botão "Novo" (vide imagem a seguir)

Decreto > Gerenciar

O usuário será direcionado à tela "Publicações> Novo", de acordo com imagem a seguir

O cadastro de Decreto é dividido em 3 partes: dados gerais do decreto, aba Principal, aba Solicitações, aba Publicação.

#### 1 - Dados Gerais

| Decreto > Novo   |                        |                   |                   |             |                                    |
|------------------|------------------------|-------------------|-------------------|-------------|------------------------------------|
| Campos com * são | obrigatórios.          |                   |                   |             |                                    |
| Número *         | Número                 | Unidade Gestora * | 160101 - SEMEF    | Tipo        | 2 - Decreto de Créditos Adicionais |
| Data Geração *   | 17/03/2017             | Compensação *     | 1 - Dá Propria UG | • Recurso * | selecione                          |
| Mês Referência * | Selecione um Recurso 🔻 | Data Efeito *     | Data Efeito       | Status      | 1 - Cadastrada                     |

O usuário deverá preencher todos os campos obrigatórios (Identificados com asterisco "\*")

#### 2- Principal

| Principal Solic   | tações Publicação |   |
|-------------------|-------------------|---|
| Amparo Legal *    | selecione         | T |
| Texto Base *      | selecione         | × |
| Ass. Prefeito *   | selecione         | • |
| Ass. Casa Civil * | selecione         | • |
| Ass. SEMEF *      | selecione         | ¥ |

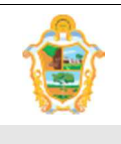

Projeto: SAltO – Sistema de Alterações Orçamentária (versão 2.0)

O usuário deverá preencher todos os campos obrigatórios (Identificados com asterisco "\*")

#### Importante:

• Os campos Amparo Legal, Texto Base, Assinante deverão ter sido pré cadastrados no Menu Cadastros Básicos antes do cadastro do decreto.

#### 2- Solicitações

| Principal Solicitações | Publicacao |            |               |             |        |       |
|------------------------|------------|------------|---------------|-------------|--------|-------|
| Numero                 | UG         | Dt Criação | Dt Referência | Valor (R\$) | Status | Ações |
|                        |            |            |               |             |        |       |
| 🖺 Salvar               |            |            |               |             |        |       |

O usuário deverá preencher clicar no botão "Incluir", e será direcionado à tela Modal "Localizar Solicitações", de acordo com imagem a seguir

#### Importante:

• O botão "Incluir" é habilitado somente se o campo Mês Referência for previamente selecionado.

| Humero       | UG     | Dt Criação | Dt Referência | Valor (R\$) | Status                 |  |
|--------------|--------|------------|---------------|-------------|------------------------|--|
| 2017CAS00004 | 160101 | 13/03/2017 | 02/01/2017    | 180.000,00  | 5 - Aguardando Decreto |  |
| 2017CAS00001 | 010901 | 13/03/2017 | 02/01/2017    | 123.000,00  | 5 - Aguardando Decreto |  |
| 2017CAS00002 | 520201 | 06/03/2017 | 02/01/2017    | 5.000,00    | 5 - Aguardando Decreto |  |
|              |        |            |               |             |                        |  |

Para adicionar todas solicitações, o usuário deverá selecionar o primeiro checkbox, conforme imagem acima e após clicar no botão "Incluir Selecionadas", o usuário será direcionado à tela Aba Solicitações com todas as solicitações aptas a serem publicadas, de acordo com imagem a seguir

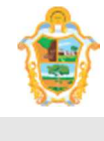

#### Prefeitura de Manaus

Secretaria Municipal de Finanças, Controle Interno e Tecnologia da informação

|          | ······································                  |  |
|----------|---------------------------------------------------------|--|
|          | Manual do Usuário                                       |  |
| Projeto: | SAltO – Sistema de Alterações Orçamentária (versão 2.0) |  |

#### Importante:

 O modal localizar solicitações exibirá somente solicitações com Status "Aguardando Decreto", "Aguardando Publicação" e "Aguardando Republicação" de acordo com um conjunto de critérios.

| Numero       | UG     | Dt Criação | Dt Referência | Valor (R\$) | Status                 | Ações |
|--------------|--------|------------|---------------|-------------|------------------------|-------|
| 2017CAS00004 | 160101 | 13/03/2017 | 02/01/2017    | 180.000,00  | 5 - Aguardando Decreto |       |
| 2017CAS00001 | 010901 | 13/03/2017 | 02/01/2017    | 123.000,00  | 5 - Aguardando Decreto |       |
| 2017CAS00002 | 520201 | 06/03/2017 | 02/01/2017    | 5.000,00    | 5 - Aguardando Decreto |       |

O usuário deverá clicar no botão "Salvar", o sistema habilitará os botões Visualizar Decreto, Gerar Decreto, de acordo com imagem a seguir

| mparo Legal *   | CAS - Anulação Total ou Parcial                                                        | × |
|-----------------|----------------------------------------------------------------------------------------|---|
| Texto Base *    | CAS 2017 de Anulação total ou parcial                                                  | ¥ |
| Ass. Prefeito * | Arthur Neto - PREFEITO DE MANAUS - Titular                                             | ¥ |
| s. Casa Civil * | Márcio Lima - SECRETÁRIO MUNICIPAL CHEFE DA CASA CIVIL - Titular (110101 - CASA CIVIL) | v |
| Ass. SEMEF *    | Ulisses Tapajós - SECRETÁRIO DE FINANÇAS - Titular (160101 - SEMEF)                    | ¥ |
|                 |                                                                                        |   |

O usuário deverá clica no botão "Gerar Decreto", o sistema exibirá mensagem de decreto gerado com sucesso, o usuário deverá clicar no "OK", de acordo com imagem a seguir

|                 | Secretaria Municipal                  | de Finanças,                  | Controle Interno e Te                            | ecnologia da ir | ıformação                                  |
|-----------------|---------------------------------------|-------------------------------|--------------------------------------------------|-----------------|--------------------------------------------|
|                 |                                       | Μ                             | lanual do Usuário                                |                 |                                            |
| eto:            | SAltO – Sistema de Alt                | terações Orçam                | entária (versão 2.0)                             |                 |                                            |
| Campos com * s  | ão obrigatórios.                      |                               |                                                  |                 |                                            |
| Número          | * 3232                                | Unidade Gestor                | a* 160101 - SEMEF                                | Tipo *          | 2 - Decreto de Créditos Adicionais         |
| Data Geração    | * 🗮 17/03/2017                        | Compensaç                     | ão 1 - Dá Propria UG 🔹                           | Recurso         | 1 - Anulação parcial ou total de dotação 🔹 |
| Mês Referênci   | a Janeiro                             |                               |                                                  | Status *        | 1 - Cadastrada                             |
| Principal S     | olicitações Publicação                |                               | i                                                |                 |                                            |
| Amparo Legal    | * CAS - Anulação Total ou Parcial     |                               |                                                  |                 | •                                          |
| Taxto Base      | CAS 2017 de Apulação total ou parcial |                               | Decreto 3232" gerada com sucesso                 |                 |                                            |
| Texto Buse      |                                       | Por favo                      | or, incluir o arquivo DOC para enviar para o DON | 1.              |                                            |
|                 |                                       |                               | Ok                                               |                 |                                            |
| Ass. Casa Civil | * Márcio Lima - SECRETARIO MUNICIP    | AL                            |                                                  |                 |                                            |
| Ass. SEMEF      | Ulisses Tapajós - SECRETÁRIO DE FI    | NANÇAS - Titular (160101 - Si | EMEF)                                            |                 | •                                          |

O sistema irá gerar o arquivo doc. com os dados do decreto e habilitará a aba Publicação para envio do arquivo para o DOM, de acordo com imagem a seguir

| Principal                 | Solicitações Publicação      |                       |            |        |                 |       |
|---------------------------|------------------------------|-----------------------|------------|--------|-----------------|-------|
| 🔛 Incluir                 |                              |                       |            |        |                 |       |
| ltens de Publicaç<br>Tipo | ião(Anexos)<br>Data Inclusão | Arquivo Enviado       | Data Envio | N° DOM | Data Publicação | Ações |
| 😡 Salvar Public           | cação 🔒 Visualizar Decreto   | (PDF) 🔀 Gerar Decreto |            |        |                 |       |
|                           |                              |                       |            |        |                 |       |

O usuário deverá clicar no botão "Incluir", e será direcionado à tela Modal "Item de Publicação", de acordo com imagem a seguir

| DOC               |               |                                             |
|-------------------|---------------|---------------------------------------------|
| Тіро              | Data Inclusão | Arquivo Publicar *                          |
| Publicação        | • 15/03/2017  | Escolher arquivo Nenhum arquivo selecionado |
| Data Publicação   | № Dom         | Arquivo Publicado                           |
| Data Publicação   | Nº Dom        | Arquivo Publicado                           |
| Butta i donodigao | 11 60011      |                                             |
|                   |               |                                             |
|                   |               |                                             |
|                   |               |                                             |

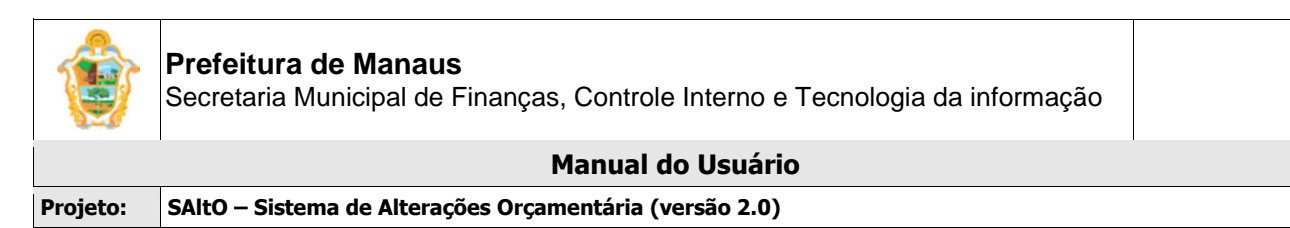

O usuário deverá preencher clicar no botão "Escolher arquivo", e adicionar o arquivo doc. gerado pelo sistema e clicar no botão "Salvar", e será redirecionado para aba Publicação, de acordo com imagem a seguir.

| 🗟 Incluir               |               |                 |            |        |                 |       |
|-------------------------|---------------|-----------------|------------|--------|-----------------|-------|
| is de Publicação(Anexos | 3)            |                 |            |        |                 |       |
| Тіро                    | Data Inclusão | Arquivo Enviado | Data Envio | Nº DOM | Data Publicação | Ações |
| Publicação              | 17/03/2017    |                 |            |        |                 |       |

O usuário deverá clicar no botão "Salvar Publicação", o sistema habilitará a ação Enviar E-mail, de acordo com imagem a seguir

| incluir<br>de Publicação(Anexos | 5)            |                 |            |        |                 |       |
|---------------------------------|---------------|-----------------|------------|--------|-----------------|-------|
| Тіро                            | Data Inclusão | Arquivo Enviado | Data Envio | Nº DOM | Data Publicação | Ações |
| iblicação                       | 17/03/2017    | Não             |            |        |                 | D 🖬 💼 |

O usuário deverá clicar no botão formato "Envelope", o sistema enviará o decretp para o e-mail do DOM.

O sistema enviará o decreto ao DOM, disparará um e-mail informativo e altera o status do decreto para Aguardando Publicação. Após publicação o usuário deverá adicionar o arquivo com o DOM da publicação no formato .pdf de alterando o registro de decreto acordo com a imagem a seguir.

| Principal Solicitaçõe:  | s Publicacao  |                 |            |        |                 |       |
|-------------------------|---------------|-----------------|------------|--------|-----------------|-------|
| M Incluir               |               |                 |            |        |                 |       |
| ns de Publicação(Anexos | 5)            |                 |            |        |                 |       |
| Тіро                    | Data Inclusão | Arquivo Enviado | Data Envio | N° DOM | Data Publicação | Ações |
| Publicação              | 15/03/2017    | Sim             | 17/03/2017 |        |                 |       |

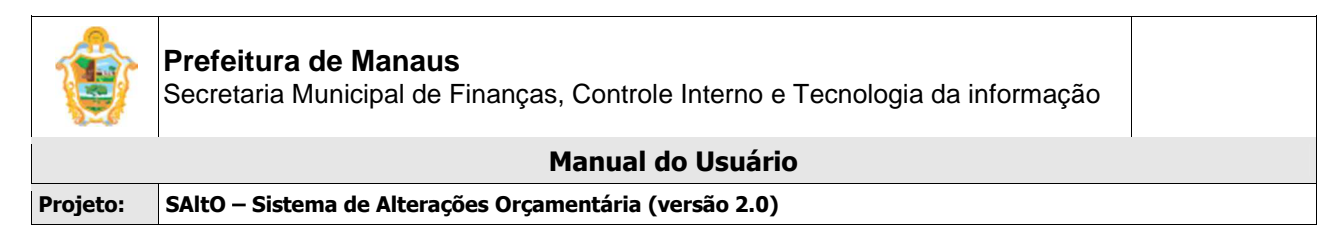

O usuário deverá clicar no ícone alterar na imagem a cima, o sistema exibira a tela modal para adição do arquivo, de acordo com a imagem a seguir.

| DOC             |               |                                             |
|-----------------|---------------|---------------------------------------------|
| Гіро            | Data Inclusão | Arquivo Publicar                            |
| Publicação      | 15/03/2017    | 002 - QDD-2016-SEMEF.docx                   |
| Arquivo Enviado | Data Envio    |                                             |
| Sim             | 17/03/2017    |                                             |
| PDF             |               |                                             |
| Data Publicação | № Dom         | Arquivo Publicado                           |
| Data Publicação | Nº Dom        | Escolher arquivo Nenhum arquivo selecionado |

O usuário deverá preencher os campos e clicar no botão "Atualizar".